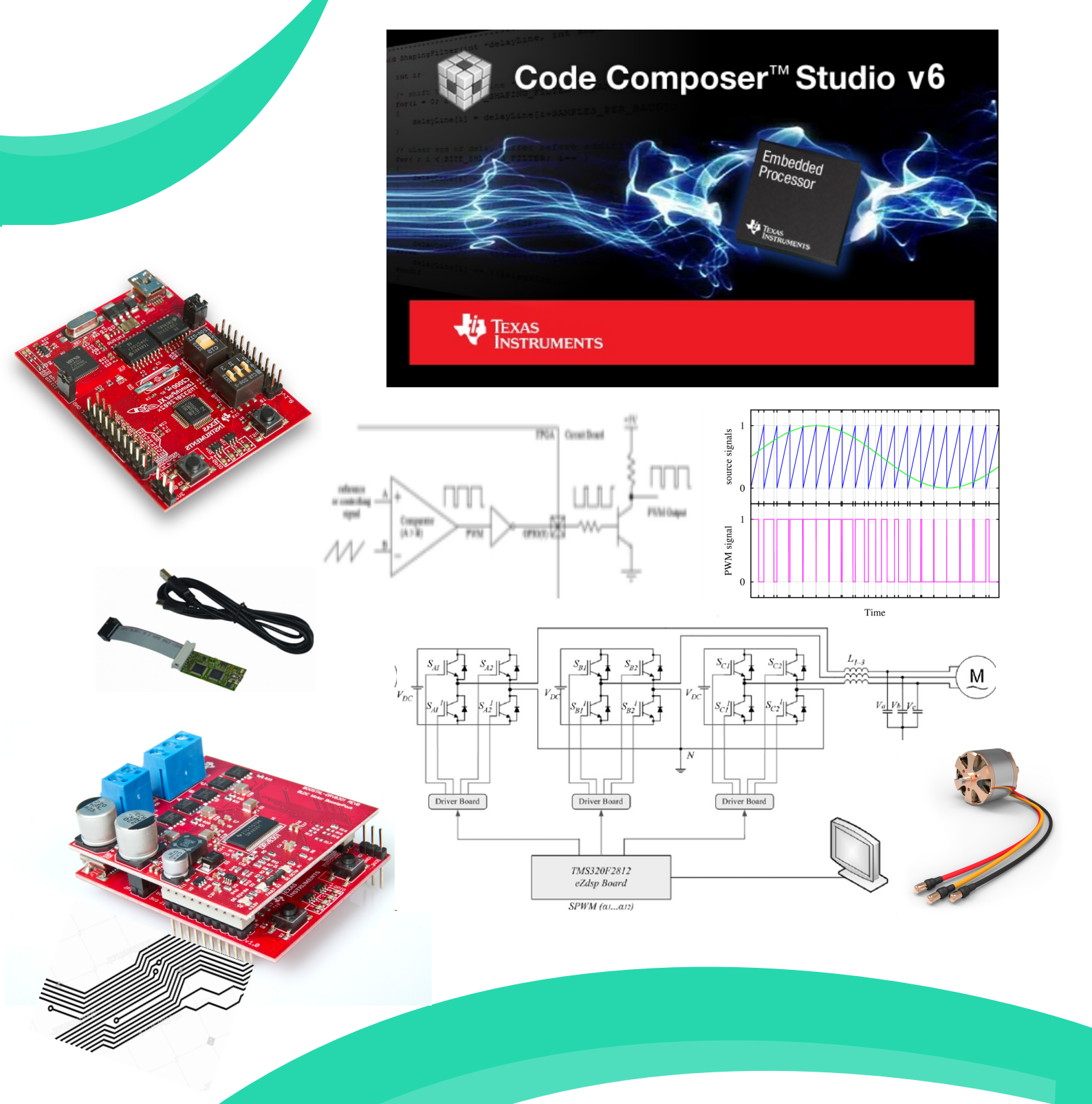

# **DSP Based Electrical Lab**

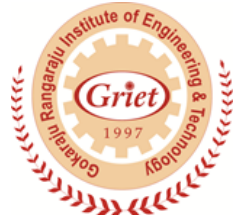

Gokaraju Rangaraju Institute of Engineering & Technology (Autonomous) **Department of Electrical & Electronics Engineering** 

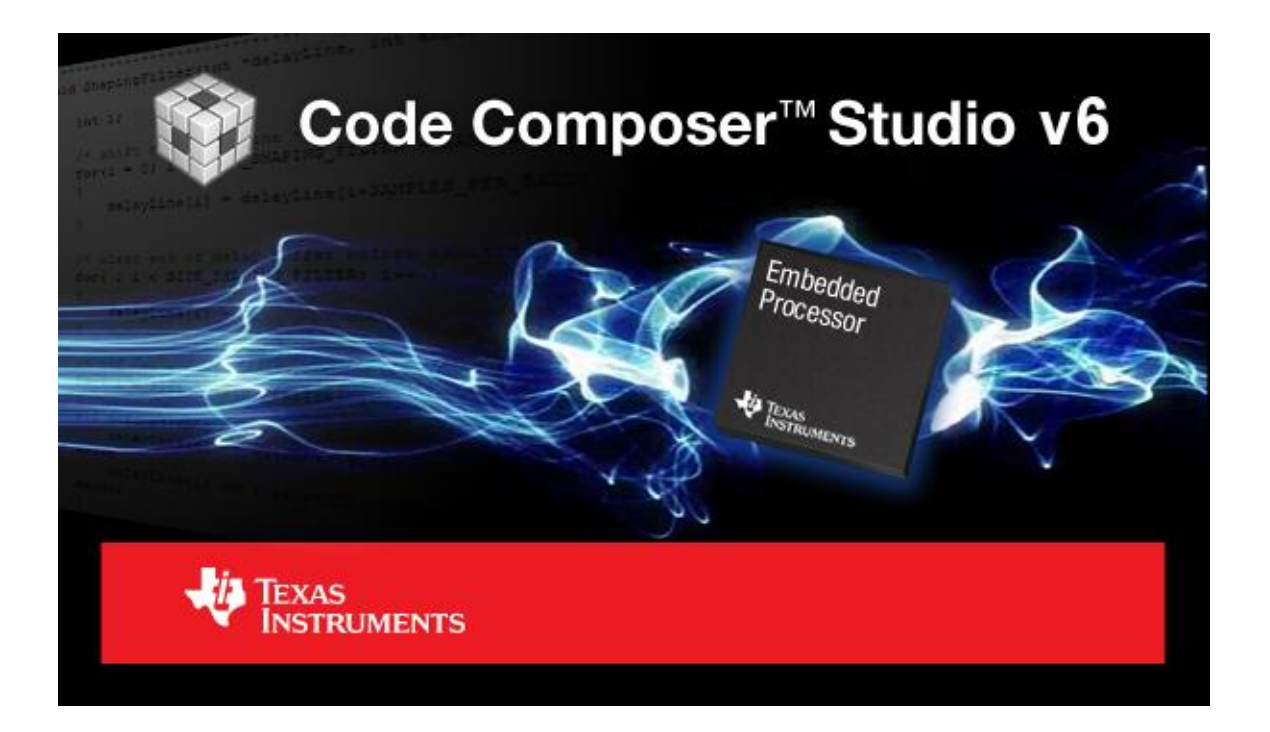

# **DSP Based Electrical Lab**

IV Year - I Semester

by **Vinay Kumar A** Associate Professor

DEPARTMENT OF ELECTRICAL & ELECTORNICS ENGINEERING

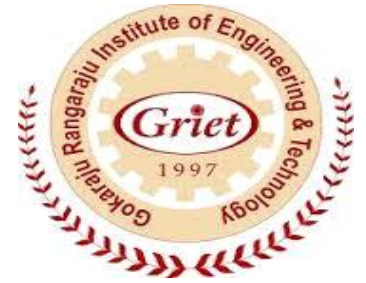

 ${\rm GOKARAJU}\ {\rm RANGARAJU}\ {\rm INSTITUTE}\ {\rm OF}\ {\rm ENGINEERING}\ \&\ {\rm TECHNOLOGY}$ 

Nizampet Road, Bachupally, Kukatpally, Hyderabad-500090

Telangana, India. +91-040- 65864440, 65864441, www.griet.ac.in

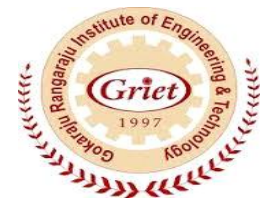

GOKARAJU RANGARAJU INSTITUTE OF ENGINEERING & TECHNOLOGY (AUTONOMOUS)

# DEPARTMENT OF ELECTRICAL & ELECTORNICS ENGINEERING

# **CERTIFICATE**

This is to certify that this book is a bonafide record of practical work done in the **DSP based Electrical Lab** in .....semester of ......year during the academic year.....

*Name* : .....

Roll No : ....

Date : .....

Internal Examiner

 $External\, Examiner$ 

# **INDEX**

| Prog.<br>No | Date | Title of the Program                                         | Marks | Signature |
|-------------|------|--------------------------------------------------------------|-------|-----------|
| 1.          |      | Blinking on-board LED                                        |       |           |
| 2.          |      | Watchdog with CPU Timer interrupts                           |       |           |
| 3.          |      | Implementing for Loop                                        |       |           |
| 4.          |      | Factorial of a number using for Loop                         |       |           |
| 5.          |      | Generation of a Square wave                                  |       |           |
| 6.          |      | Generation of Triangular wave                                |       |           |
| 7.          |      | Generation of Sine wave                                      |       |           |
| 8.          |      | Acquisition of signal from ADC                               |       |           |
| 9.          |      | Initializing the Event Manager                               |       |           |
| 10.         |      | Generation of 1 kHz PWM Pulses at 50% and 75%<br>Duty cycles |       |           |
| 11.         |      | Generation of 5 kHz PWM Pulses at 25% Duty cycle             |       |           |
| 12.         |      | Generation of simple PWM pulses at 10KHz                     |       |           |
| 13.         |      | Generation of ePWM pulses with a dead-band (delay routine)   |       |           |
| 14.         |      | An example to run a program in FLASH memory                  |       |           |
| 15.         |      | Interfacing an external LED                                  |       |           |
| 16.         |      | Generation of SVPWM pulses for an Inverter operation         |       |           |

# Introduction:

A digital signal processor (DSP) is an integrated circuit designed for high-speed data manipulations, and is used in audio, communications, image manipulation, and other data-acquisition and data-control applications. The microprocessors used in personal computers are optimized for tasks involving data movement and inequality testing. The typical applications requiring such capabilities are word processing, database management, spread sheets, etc. When it comes to mathematical computations, the traditional microprocessor is deficient particularly where real-time performance is required. Digital signal processors are microprocessors optimized for basic mathematical calculations such as additions and multiplications.

A DSP system can be defined as an electronic system which can make use of digital signaling processing. Further which is the application of the mathematical operations to represent signals digitally. These signals are represented digitally as sequences of samples. Often, these samples are obtained from physical signals through the ADC and digital signals can be converted back to physical signals through DAC. Digital signal processing enjoys several advantages over analog signal processing. The most significant of these is that DSP systems can accomplish tasks inexpensively that would be difficult or even impossible using analog electronics. Examples of such applications include speech synthesis, speech recognition, and high-speed modems involving error-correction coding. These tasks involve a combination of signal processing and control (e.g., making decisions regarding received bits or received speech) that is extremely difficult to implement using analog techniques.

When we look for the applications DSP processors in electrical engineering, there are many environments where they can be used in controlling circuits such as in Inverter, controlled rectifier, protection systems, reactive power compensation systems like DVR, controlling speeds of motors like BLDC etc.

# **Types of DSP:**

Digital signal processing can be separated into two categories - fixed point and floating point. These designations refer to the format used to store and manipulate numeric representations of data. Fixed-point DSPs are designed to represent and manipulate integers – positive and negative whole numbers – via a minimum of 16 bits, yielding up to 65,536 possible bit patterns (216). Floating-point DSPs represent and manipulate rational numbers via a minimum of 32 bits in a manner like scientific notation, where a number is represented with a mantissa and an exponent (e.g., A x 2B, where 'A' is the mantissa and 'B' is the exponent), yielding up to 4,294,967,296 possible bit patterns (232).

The term 'fixed point' refers to the corresponding way numbers are represented, with a fixed number of digits after, and sometimes before, the decimal point. With floating-point representation, the placement of the decimal point can 'float' relative to the significant digits of the number. For example, a fixed-point representation with a uniform decimal point placement convention can represent the numbers 123.45, 1234.56, 12345.67, etc, whereas a floating-point representation could in addition represent 1.234567, 123456.7, 0.00001234567, 123456700000000, etc. As such, floating point can support a much wider range of values than fixed point, with the ability to represent very small numbers and very large numbers.

With fixed-point notation, the gaps between adjacent numbers always equal a value of one, whereas in floating-point notation, gaps between adjacent numbers are not uniformly spaced – the gap between any two numbers is approximately ten million times smaller than the value of the numbers (ANSI/IEEE Std. 754 standard format), with large gaps between large numbers and small gaps between small numbers.

# **Programing Language:**

DSPs are programmed in the same languages as other scientific and engineering applications, usually assembly or C. Programs written in assembly can execute faster, while programs written in C are easier to develop and maintain. In traditional applications, such as programs run on personal computers and mainframes, C is almost always the first choice. If assembly is used at all, it is restricted to short subroutines that must run with the utmost speed.

#### Page | 2

However, DSP programs are different from traditional software tasks in two important respects. First, the programs are usually much shorter, say, one-hundred lines versus ten-thousand lines. Second, the execution speed is often a critical part of the application. This is the reason why many uses a DSP in the first place, for its blinding speed. These two factors motivate many software engineers to switch from C to assembly for programming Digital Signal Processors.

# **Architecture Overview:**

# **TI Texas Instruments TMS320**

Texas Instruments TMS320 is a blanket name for a series of digital signal processors (DSPs) from Texas Instruments. It was introduced on April 8, 1983 through the TMS32010 processor, which was then the fastest DSP on the market. The processor is available in many different variants, some with fixed-point arithmetic and some with floating point arithmetic. The floating point DSP TMS320C3x, which exploits delayed branch logic, has as many as three delay slots. The flexibility of this line of processors has led to it being used not merely as a co-processor for digital signal processing but also as a main CPU.

Newer implementations support standard IEEE **JTAG** control for boundary scan and/or in-circuit debugging. The original TMS32010 and its subsequent variants is an example of a CPU with a modified Harvard architecture, which features separate address spaces for instruction and data memory but the ability to read data values from instruction memory. The **TMS32010** featured a fast multiply-and-accumulate useful in both DSP applications as well as transformations used in computer graphics.

#### **Outline of TMS320 series**

- TMS320C1x, the first generation 16-bit fixed-point DSPs. All processors in these series are code-compatible with the TMS32010.
  - TMS32010, the very first processor in the first series introduced in 1983, using external memory.
  - o TMS320M10, the same processor but with an internal ROM of 3 KB
  - TMS320C10, TMS320C15 etc.

#### Page |3

- TMS320C3x, floating point
  - TMS320VC33
- > TMS320C4x, floating point
- > TMS320C8x, multiprocessor chip.
  - TMS320C80 MVP (multimedia video processor) has a 32-bit floating-point "master processor" and four 32-bit fixed-point "parallel processors". In many ways, the Cell microprocessor followed this design approach.

#### C2000 series

C2000 microcontroller family consists of 32-bit microcontrollers with performance integrated peripherals designed for real-time control applications. C2000 consists of 5 sub-families: the newer C28x + ARM Cortex M3 series, C28x Delfino floating-point series, C28x Piccolo series, C28x fixed-point series, and C240x, an older 16-bit line that is no longer recommended for new development. The C2000 series is notable for its high performance set of on-chip control peripherals including PWM, ADC, quadrature encoder modules, and capture modules. The series also contains support for I<sup>2</sup>C, SPI, serial (SCI), CAN, watchdog, McBSP, external memory interface and GPIO. Due to features like PWM waveform synchronization with the ADC unit, the C2000 line is well suited to many real-time control applications. The C2000 family is used for applications like motor drive and control, industrial automation, solar and other renewable energy, server farms, digital power, power line communications, and lighting. A line of low cost kits is available for key applications including motor control, digital power, solar, and LED lighting.

#### C5000 Series

- TMS320C54x 16-bit fixed-point DSP, 6 stage pipeline with in-order-execution of opcodes, parallel load/store on arithmetic operations, multiply accumulate and other DSP enhancements. Internal multi-port memory. no cache unit.
- A popular choice for 2G Software defined cellphone radios, particularly GSM, circa late 1990s when many Nokia and Ericsson cellphones made use of the C54x.
- At the time, desire to improve the user interface of cellphones led to the adoption of ARM7 as a general-purpose processor for user interface and control,

#### Page |4

off-loading this function from the DSP. This ultimately led to the creation of a dual core ARM7+C54x DSP, which later evolved into the OMAP product line.

- TMS320C55x generation fixed-point, runs C54x code but adds more internal parallelism (another ALU, dual MAC, more memory bandwidth) and registers, while supporting much lower power operation.
- Today, most C55x DSPs are sold as discrete chips
- OMAP1 chips combine an ARM9 (ARMv5TEJ) with a C55x series DSP.
- OMAP2420 chips combine an ARM11 (ARMv6) with a C55x series DSP.

#### C6000 Series

- TMS320 C6000 series, or TMS320C6x: VLIW-based DSPs
  - TMS320C62x fixed-point 2000 MIPS/1.9 W
  - TMS320C67x floating point code compatible with TMS320C62x
  - TMS320C64x fixed-point code compatible with TMS320C62x
  - TMS320C67x+ floating point architectural update of TMS320C67x
  - TMS320C64x+ fixed-point major architectural update of TMS320C64x
  - TMS320C674x fixed- and floating point merger of C64x+ and C67x+
  - TMS320C66x fixed- and floating point backwards compatible with C674x
- Other parts with C6000 series DSPs include
  - DaVinci chips include one or both of an ARM9 and a C64x+ or C674x DSP
  - OMAP-L13x chips include an ARM9 (ARMv5TEJ) and a C674x fixed and floating point DSP
  - OMAP243x chips combine an ARM11 (ARMv6) with a C64x series DSP
  - OMAP3 chips include an ARM Cortex-A8 (ARMv7) with a C64x+ DSP
  - OMAP4 and OMAP5 chips include an ARM Cortex-A9 or A15 (ARMv7) with a custom C64x+ derivative known as Tesla (or C64T)

#### Page |5

### What is the TMS320C28x?

The TMS320C28x is a 32-bit fixed point DSP that specializes in high performance control applications such as, robotics, industrial automation, mass storage devices, lighting, optical networking, power supplies, and other control applications needing a single processor to solve a high-performance application.

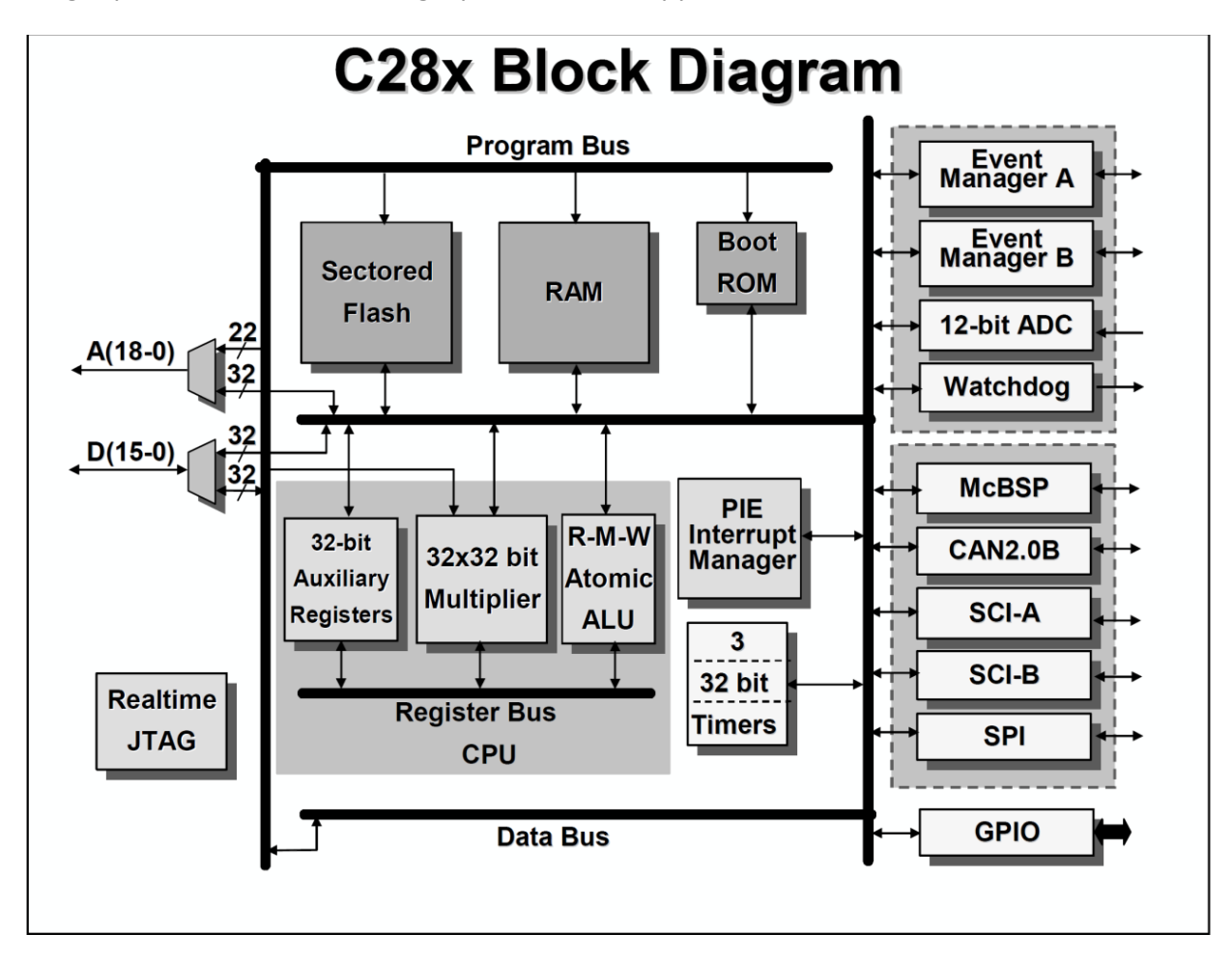

The C28x architecture can be divided into 3 functional blocks:

- CPU and busing
- Memory
- Peripherals

Page |6

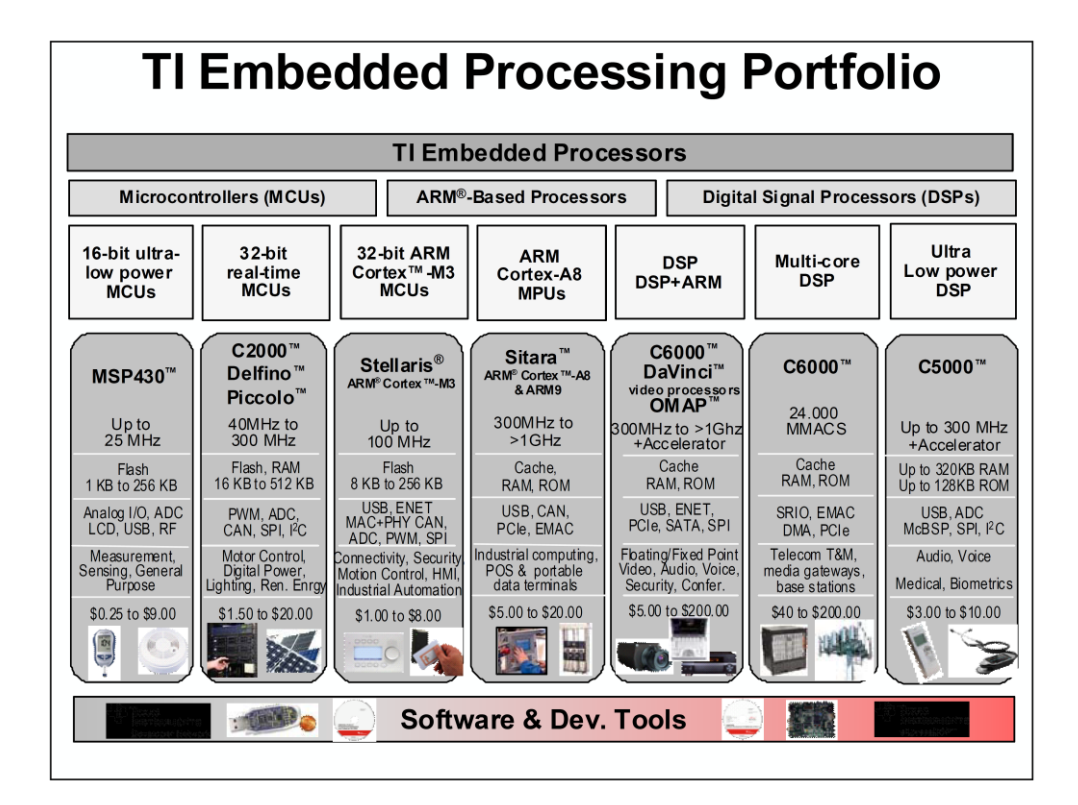

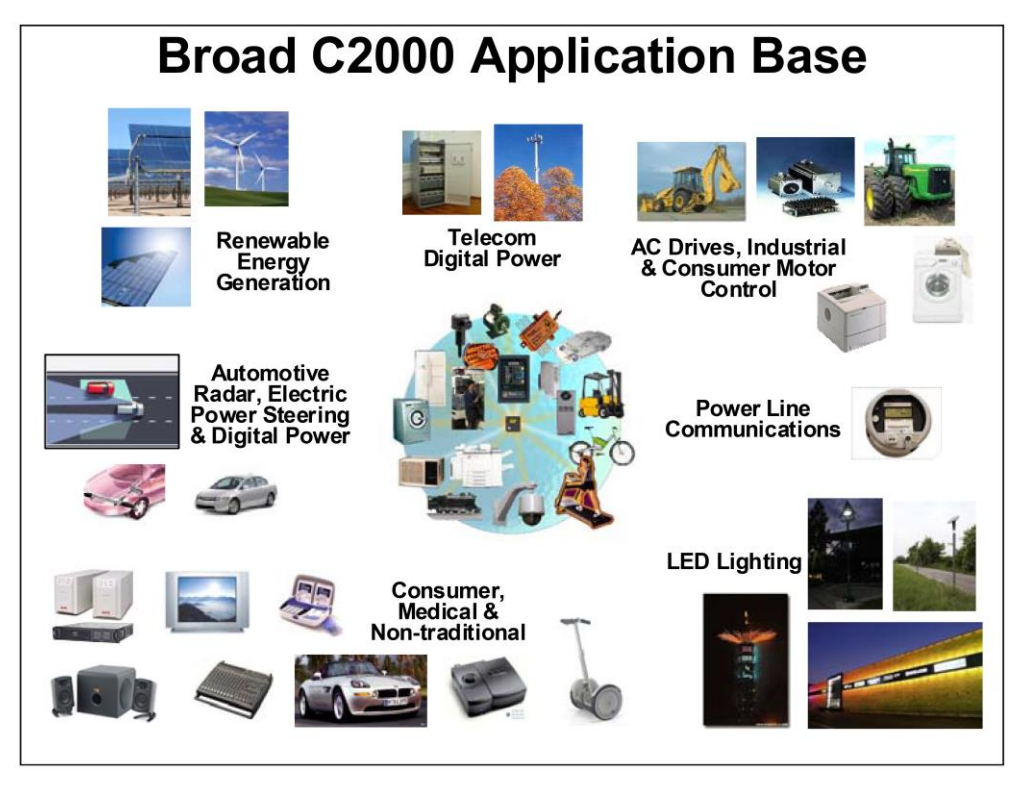

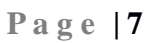

#### Hardware and Software Requirements:

- 1. EzDSPF2812 Kit.
- 2. Parallel Port cable
- 3. Power supply
- 3. Code Composer studio V5 or V6
- 4. OS-Windows 7

# Instructions to configure the Computer Parallel Port

- 1. Enter into BIOS mode by pressing DEL or F2 Key
- 2. Go to IO Configuration (Option Differs based on Mother Board Manufacture)
- 3. Set parallel port address as 0x378 and mode as EPP/ECP
- 4. Press F10 to Save and Exit.
- 5. Refer below image for reference

|                                                  | integratea relipherals                           |                                               |
|--------------------------------------------------|--------------------------------------------------|-----------------------------------------------|
| In-Chip Primary PCI ID                           | E [Enabled]                                      | Item Help                                     |
| In-Chip Secondary PCI ID                         | E [Enabled]                                      |                                               |
| In-Chip SATA Mode                                | [Auto]                                           | Menu Level 🕨                                  |
| PATA IDE Set to                                  | Ch.0 Master/Slave                                |                                               |
| SATA Port0/2 Set to                              | Disable                                          | [SPP]                                         |
| SATA Port1/3 Set to                              | Ch.1 Master/Slave                                | Using LPT nort as                             |
| JSB Controller                                   | [Enabled]                                        | Standard Parallel Po                          |
| USB 2.0 Controller                               | [Enabled]                                        | oranaara rararier ru                          |
| USB Keyboard Support                             | [Disabled]                                       |                                               |
| USB Mouse Support                                | [Disabled]                                       | (EPP)                                         |
| Legacy USB storage detec                         | t [Enabled]                                      | lising LPT nort as                            |
| Azalia Codec                                     | [Auto]                                           | Enhanced Parallal Por                         |
| Onboard H/W LAN                                  | [Enabled]                                        | Sindheed Tururier For                         |
| SMART LAN                                        | [Press Enter]                                    |                                               |
| Onboard LAN Boot ROM                             | [Enabled]                                        | LECP1                                         |
| Onboard Serial Port 1                            | [3F8/IRQ4]                                       | lising LPT port as                            |
| Onboard Parallel Port                            | [378/IR07]                                       | Extended Canabilities                         |
| Parallel Port Mode                               | [ECP+EPP]                                        | Port                                          |
|                                                  |                                                  |                                               |
| +:Move Enter:Select +/-<br>F5:Previous Values F6 | -/PU/PD:Value F10:Save<br>Fail-Safe Defaults F7: | ESC:Exit F1:General Hei<br>Ontimized Defaults |

#### Page |8

# Instructions to install Code Composer Studio V5:

- 1. Launch the setup from the CCS V5 CD
- 2. Accept the agreement and NEXT
- 3. Select the folder to install "default C:\TI" and NEXT
- 4. Select custom and NEXT
- 5. Select only C28x 32bit Real time CPU MCU and NEXT
- 6. In Compiler tools, Select TI C2800 Compiler tools and TI Documentation
- 7. In device software select both DSP BIOS V5 /SYS BIOS v6
- 8. Select TI Simulators and NEXT
- In JTAG Emulator Support select Spectrum digital emulators, TI Emulators(Default), XDS100Emulators and NEXT
- 10. In CCS Install Options window and NEXT
- 11. Finally, it will take 20 minutes install the CCS

# Instructions to verify the ezDSP's connection with *sdconfig* :

- 1. Connect the ezDSP with the Computer with parallel port cable and Power on the ezDSP board
- 2. Open SdConfigEx v5 from the desktop
- 3. Double Click XDS510PP-SPI515 and select 378.
- Double click 378 and select emu and Change the Emulator port mode to EPP as shown below

#### Page |9

| So sdopts - SDConfigEx                       |                                                                                                    |  |  |  |  |  |
|----------------------------------------------|----------------------------------------------------------------------------------------------------|--|--|--|--|--|
| File View Configuration Emulato              | or Help                                                                                                    |  |  |  |  |  |
| 😂 🖬 🗸 🦮 R 🧣                                  |                                                                                                    |  |  |  |  |  |
| XDS510PP-SPI515@378                          |                                                                                                    |  |  |  |  |  |
| □       •••••••••••••••••••••••••••••••••••• | Default         Name of hardware product:         XDS510PP_PLUS         Emulator port address:         0X378         Emulator port mode:         EPP         Emulator port speed:         1         Include SD opto-isolator pod         ✓ Disable certain emulation polling         Perform C27x style Wait-In-Reset |  |  |  |  |  |

- 5. Now Press the R Button or Go to Emulator Menu and Select Reset
- 6. "Emulator is reset" message will display in the configuration Tab as shown below

# Page | 10

| Stoots - SDConfigEx                                                                                                    |                                                                                                    | _ 0 <u>_ x</u> |
|----------------------------------------------------------------------------------------------------|----------------------------------------------------------------------------------------------------|----------------|
| File View Configuration Emula                                                                                                    | tar Hein                                                                                                    |                |
|                                                                                                    | or nep                                                                                                    |                |
| VD551000-50/515/0278                                                                                                    |                                                                                                    |                |
| (a)         (b)         (c)         (c) <th>■dradi         Name of burdinesy product         ©05310P product         ©0370         Bradder port mode         [17]         [17]         [17]         [17]         [17]         [17]         [20]         [17]         [17]         [17]         [17]         [18]         [18]         [18]         [20]         Deable cartain emulation poling         [17]         Petidom C27x ayle Waktin/Reset</th> <th></th> | ■dradi         Name of burdinesy product         ©05310P product         ©0370         Bradder port mode         [17]         [17]         [17]         [17]         [17]         [17]         [20]         [17]         [17]         [17]         [17]         [18]         [18]         [18]         [20]         Deable cartain emulation poling         [17]         Petidom C27x ayle Waktin/Reset |                |
| Supports:<br>Printer Port: XDS510PP,<br>ISA Bus: SPI510, J<br>PCI Bus: SPI525<br>USB Bus: XDS510-US<br>*Enulator is reset<br>Configuration (Discretic                                                                                                    | IDSS10PP+, SPI515, eZdep<br>DS510<br>38                                                                                                    |                |
|                                                                                                    | -                                                                                                    | NUM            |
|                                                                                                    |                                                                                                    | INOM //        |
|                                                                                                    |                                                                                                    |                |

- 7. Now Press the EMU with Tick Button or Go to Emulator Menu and Select Test.
- 8. JTAG IR Length of 38 Message will display in Configuration tab as shown below

| sdopts - SDConfigEx                                                                                                    |                                                                                                    | CONTRACTOR OF CONTRACTOR OF CONTRACTOR OF CONTRACTOR OF CONTRACTOR OF CONTRACTOR OF CONTRACTOR OF CONTRACTOR OF |            |
|----------------------------------------------------------------------------------------------------|----------------------------------------------------------------------------------------------------|----------------------------------------------------------------------------------------------------|------------|
| Eile View Configuration Emu                                                                                                    | ator Help                                                                                                    |                                                                                                    |            |
| 🖆 🖬 🧹 🕱 R 💡 🚃                                                                                                    |                                                                                                    |                                                                                                    |            |
| XDS510PP-SPI515@378                                                                                                    |                                                                                                    |                                                                                                    |            |
| □         ■         ■         ■         ■         ■         ■         ■         ■         ■         ■         ■         ■         ■         ■         ■         ■         ■         ■         ■         ■         ■         ■         ■         ■         ■         ■         ■         ■         ■         ■         ■         ■         ■         ■         ■         ■         ■         ■         ■         ■         ■         ■         ■         ■         ■         ■         ■         ■         ■         ■         ■         ■         ■         ■         ■         ■         ■         ■         ■         ■         ■         ■         ■         ■         ■         ■         ■         ■         ■         ■         ■         ■         ■         ■         ■         ■         ■         ■         ■         ■         ■         ■         ■         ■         ■         ■         ■         ■         ■         ■         ■         ■         ■         ■         ■         ■         ■         ■         ■         ■         ■         ■         ■         ■         ■         ■                                                                                                    | Denda<br>Tener of tenhams product<br>[0:051097 / LUS<br>Endate por dendate:<br>[0:070<br>Endate por dendate:<br>Endate por dendate:<br>Endate por dendate:<br>[0:070<br>□ Portuge Controllator pol<br>□ Portuge Controllator pol<br>□ Portuge Controllator pol |                                                                                                    |            |
| to name of Bodd= Stree     to name of Bodd=Stree     to name of Bodd=Stree     to name of B | ingth of 38<br>lice(s) in the scan chain                                                                                                    |                                                                                                    | <br>ļ      |
| II LILL COULDER HOM & DEPOSIT                                                                                                    |                                                                                                    |                                                                                                    | [ Anna [   |
| L                                                                                                    |                                                                                                    |                                                                                                    | <br>PROM / |
| Page: 3 of 3 Words: 302 🧭                                                                                                    |                                                                                                    |                                                                                                    | <u> </u>   |

- 9. If the Emulator rest and JTAG IR length as 38 shows the connection between the system and ezDSP is OK.
- 10. Now close SD Config.

#### Page | 11

#### CCS V6 License Setup.

- 1. Open CCS V6
- 2. Go to Help Menu->Code Composer Studio License Information
- 3. Go to Upgrade Tab-> launch License setup
- 4. Select Evaluate(90days) or Free License (Onboard and XDS 100 Emulators)
- 5. Press Finish Button.

#### Instructions to configure and run sample programs in CCS V6.

- 1. Open CCSv6
- 2. It will ask for workspace location (By default it is user directory) and select OK
- 3. Go to Project Menu-> Import Existing CCS Project
- Now Select the search directory to F2812\_example\_nonBIOS\_ram and press finish button
- 5. Go to File menu ->New->Target Configuration File and Press **finish** button in the newly opened window
- 6. Now it will ask you to select the Connection Type and Board Type and save as shown below

| 🏠 Project Explorer 🛛 📄 💺 🍸 🗖                                      | 🕖 TI Resource Exp | lorer 🕄 NewTargetConfiguration.ccxml 🛛             | E                                                                                     |
|-------------------------------------------------------------------|-------------------|----------------------------------------------------|---------------------------------------------------------------------------------------|
| [25] E2812_example_nonBIOS_ram [Active - Debug]     [30] Includes | Basic             |                                                    |                                                                                       |
| > 🗁 cmd                                                           | General Setup     |                                                    | Advanced Setup                                                                        |
| DSP281x_headers                                                   | This section des  | cribes the general configuration about the target. |                                                                                       |
| > 🗁 include                                                       | Connection        |                                                    | Target Configuration: lists the configuration options for the target                  |
| 🔺 🗁 src                                                           | Connection        | Spectrum Digital e2dsp2812 Parallel Port Emulator  | ruger comparenten inter die comparenten options for the target                        |
| ⊳ 🖻 Adc.c                                                         | Board or Device   | TMS320F2812                                        | Saus Canflauration                                                                    |
| S CodeStartBranch.asm                                             |                   | T1 (022052010)                                     | Save configuration                                                                    |
| DefaultIsr_nonBIOS.c                                              |                   | V 1M5320F2812                                      | Save                                                                                  |
| DelayUs.asm                                                       |                   |                                                    |                                                                                       |
| DSP281x_GlobalVariableDefs.c                                      |                   |                                                    |                                                                                       |
| b LC Ev.c                                                         |                   |                                                    | Test Connection                                                                       |
| ⊳ 🖻 Gpio.c                                                        |                   |                                                    | To test a connection, all changes must have been saved, the                           |
| Main_nonBIOS.c                                                    |                   |                                                    | configuration file contains no errors and the connection type supports this function. |
| PieCtrl_nonBIOS.c                                                 |                   |                                                    | Test Connection                                                                       |
| PieVect_nonBIOS.c                                                 |                   |                                                    |                                                                                       |
| SetDBGIER.asm                                                     |                   |                                                    | Alternate Communication                                                               |
| ▷ LC SysCtrl.c                                                    |                   |                                                    | Alternate communication                                                               |
| ▶ Id Watchdog.c                                                   |                   |                                                    | Uart Communication                                                                    |
| ▷ Le Xintt.c                                                      |                   |                                                    |                                                                                       |
| RewTargetConfiguration.ccxml [Active]                             |                   | A                                                  | To enable host side (i.e. PC) configuration necessary to facilitate data              |
|                                                                   |                   |                                                    | communication over UART, target application needs to include a monitor                |
|                                                                   |                   |                                                    | implementation. Please check example project in TI Resource Explorer. If your         |
|                                                                   |                   | τ.                                                 | target application leverages TI-RTOS, then please check documentation on how to       |
|                                                                   | I                 |                                                    | enable valumonitor module.                                                            |

- 7. Go to Project menu->Build all
- 8. After project built, .out file will be generated as shown on Console window

Page | 12

| 😑 Console 🔀                                                                                                    |                                                                                                    |   |  |  |  |
|----------------------------------------------------------------------------------------------------|----------------------------------------------------------------------------------------------------|---|--|--|--|
| CDT Build Console [F2812_example_nonBIOS_ram]<br>rom_model -o "F2812_example_nonBIOS_ram.out" "./src/Xintf.obj"<br>"./src/Watchdog.obj" "./src/SysCtrl.obj" "./src/SetDBGIER.obj"<br>"./src/PieVect_nonBIOS_obj" "./src/PieCtrl_nonBIOS_obj" |                                                                                                    |   |  |  |  |
| "./src/Main_r<br>"./src/Delayu<br>"./src/DSP282<br>"./src/Adc.ou<br>"./DSP281x_l                                                                                                    | nonBIOS.obj" "./src/Gpio.obj" "./src/Ev.obj"<br>Js.obj" "./src/DefaultIsr_nonBIOS.obj"<br>1x_GlobalVariableDefs.obj" "./src/CodeStartBranch.obj"<br>bj" "/cmd/F2812_nonBIOS_ram.cmd"<br>headers/cmd/DSP281x_Headers_nonBIOS.cmd" -1"libc.a" |   |  |  |  |
| 'Finished bu:<br>''                                                                                                    | ilding target: F2812_example_nonBIOS_ram.out'                                                                                                    | - |  |  |  |

- 9. Go to Run Menu -> Select Debug or F11 Key
- 10. To run program, Go to Run Menu -> Select Resume or F8 Key
- 11. Now the DS2 Led in the ezDSP F2812 will blinking continuously
- 12. Then Go to Run Menu ->Select suspend then select terminate.

#### Instructions to Create a New Project in CCS V6

- 1. Open CCSv6
- 2. Go to File Menu-> New -> CCS Project
- 3. Type Project name and other Leave it to default
- 4. Select Device family as C2000 and variant as 281X Fixed Point and EZDSPf2812
- 5. Connection as Spectrum Digital ezDSP F2812 Parallel port Emulator
- 6. Select project templates as empty project and press finish button
- 7. Now add source files and Cmd by right click the project name in the Project Explorer
- 8. Follow the Step s 5 to 12 from Instructions to configure and run sample programs in CCS V6.

#### Page | 13

Program No 1: Blinking on-board LED

Date:

# **Objective:**

To run a program that blinks the onboard LED

# **Equipment required:**

#### Hardware:

- Laptop
- TMS320F28027 Launchpad
- XDS100v2 USB cable

#### Software:

- Code Composer Studio 6.0
- Windows 8 OS.

### Program:

// TITLE: DSP28027 LED Blink Getting Started Program.
#include "DSP28x\_Project.h"
interrupt void cpu\_timer0\_isr(void);
vaid main (vaid)

void main(void)

```
{
```

```
InitSysCtrl();
```

DINT;

```
InitPieCtrl();
```

```
IER = 0x0000;
```

```
IFR = 0x0000;
```

```
InitPieVectTable();
```

Page | 14

```
EALLOW;
 PieVectTable.TINT0 = &cpu_timer0_isr;
 EDIS;
 InitCpuTimers();
 ConfigCpuTimer(&CpuTimer0, 60, 500000);
 CpuTimer0Regs.TCR.all = 0x4001;
 EALLOW;
 GpioCtrlRegs.GPBMUX1.bit.GPIO34 = 0;
 GpioCtrlRegs.GPBDIR.bit.GPIO34 = 1;
 EDIS;
 IER |= M_{INT1};
 PieCtrlRegs.PIEIER1.bit.INTx7 = 1;
 EINT;
 ERTM;
 for(;;);
}
interrupt void cpu_timer0_isr(void)
{
 CpuTimer0.InterruptCount++;
 GpioDataRegs.GPBTOGGLE.bit.GPIO34 = 1;
 PieCtrlRegs.PIEACK.all = PIEACK_GROUP1;
}
// No more.
```

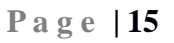

**Result:** 

Watch Variables:

CpuTimer0.InterruptCount

Monitor the **GPIO34** LED blink ON and OFF on the TMS320F28027 Launchpad.

Page | 16

**Program No 2:** Watchdog with CPU Timer interrupts

Date:

# **Objective:**

To run a program that configures the CPU timer and counter

# **Equipment required:**

#### Hardware:

- Laptop
- TMS320F28027 Launchpad
- XDS100v2 USB cable

# Software:

- Code Composer Studio 6.0
- Windows 8 OS.

# Program:

// TITLE: DSP28027 Device Getting Started with *timer* and *counter* 

#include "DSP28x\_Project.h"

interrupt void cpu\_timer0\_isr(void);

interrupt void cpu\_timer1\_isr(void);

interrupt void cpu\_timer2\_isr(void);

void main(void)

# {

```
InitSysCtrl();
```

DINT;

Page | 17

InitPieCtrl();

IER = 0x0000;

IFR = 0x0000;

InitPieVectTable();

EALLOW;

PieVectTable.TINT0 = &cpu\_timer0\_isr;

PieVectTable.TINT1 = &cpu\_timer1\_isr;

PieVectTable.TINT2 = &cpu\_timer2\_isr;

EDIS;

InitCpuTimers();

#if (CPU\_FRQ\_60MHZ)

ConfigCpuTimer(&CpuTimer0, 60, 1000000);

ConfigCpuTimer(&CpuTimer1, 60, 1000000);

ConfigCpuTimer(&CpuTimer2, 60, 1000000);

#endif

#if (CPU\_FRQ\_50MHZ)

ConfigCpuTimer(&CpuTimer0, 50, 1000000);

ConfigCpuTimer(&CpuTimer1, 50, 1000000);

ConfigCpuTimer(&CpuTimer2, 50, 1000000);

#endif

# Page | 18

#if (CPU\_FRQ\_40MHZ)

ConfigCpuTimer(&CpuTimer0, 40, 1000000);

ConfigCpuTimer(&CpuTimer1, 40, 1000000);

ConfigCpuTimer(&CpuTimer2, 40, 1000000);

#endif

CpuTimerORegs.TCR.all = 0x4001;

CpuTimer1Regs.TCR.all = 0x4001;

CpuTimer2Regs.TCR.all = 0x4001;

IER |= M\_INT1;

IER |= M\_INT13;

IER |= M\_INT14;

PieCtrlRegs.PIEIER1.bit.INTx7 = 1;

EINT;

ERTM;

for(;;);

}

interrupt void cpu\_timer0\_isr(void)

{

CpuTimer0.InterruptCount++;

PieCtrlRegs.PIEACK.all = PIEACK\_GROUP1;

}

Page | 19

```
interrupt void cpu_timer1_isr(void)
{
CpuTimer1.InterruptCount++;
EDIS;
}
interrupt void cpu_timer2_isr(void)
{
EALLOW;
CpuTimer2.InterruptCount++;
EDIS;
}
// No more.
```

Page | 20

#### **Result:**

Watch Variables:

CpuTimer0.InterruptCount

CpuTimer 1. Interrupt Count

CpuTimer2.InterruptCount

*Observe the timer registers and configuration of CPU Timer0, 1, & 2 and increments a counter each time the timer asserts an interrupt.* 

Page | 21

# **Program No 3:** Implementing a for loop

# Date:

# **Objective:**

To run a program to find square of a given number using for loop

# **Equipment required:**

# Hardware:

- Laptop
- TMS320F28027 Launchpad
- XDS100v2 USB cable

# Software:

- Code Composer Studio 6.0
- Windows 8 OS.

# Program:

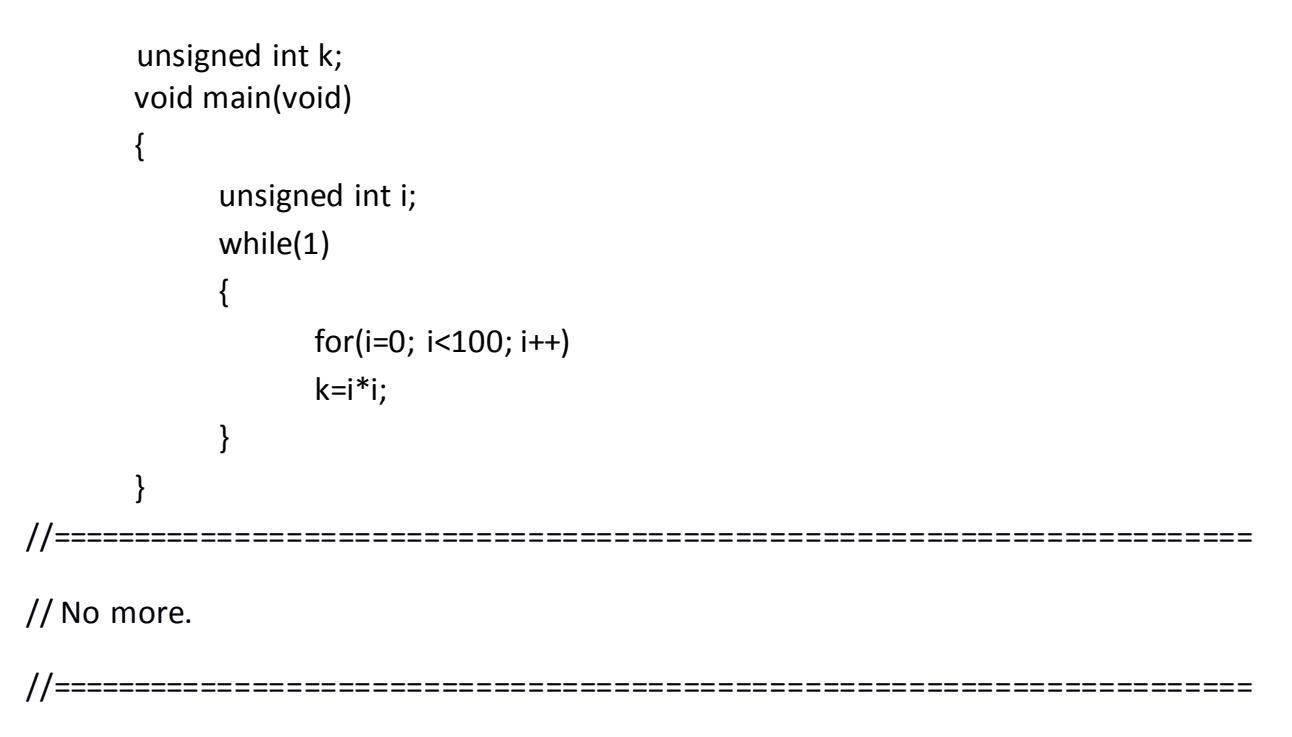

# Page | 22

# **Result:**

Watch variables:

i k

*Observe the variables at each step forward at watchdog and find the square of the given number.* 

Page | 23

Program No 4: Factorial of a number using for loop

Date:

# **Objective:**

To run a program to find factorial of a given number using for loop

### **Equipment required:**

#### Hardware:

- Laptop
- TMS320F28027 Launchpad
- XDS100v2 USB cable

#### Software:

- Code Composer Studio 6.0
- Windows 8 OS.

#### Program:

Page | 24

#### **Result:**

Watch variables:

i

result

Observe the variables at each step forward at watchdog and find the factorial of the given number.

Page | 25

Program No 5: Generation of a Square wave

Date:

### Objective:

To write a program to generate a Square wave

# **Equipment required:**

#### Hardware:

- PC
- TMS320F2812
- Power supply adaptor cable
- DB25 connector printer cable

# Software:

- Code composer studio 5.5.0
- Windows 8 OS.

#### Program:

```
# include<stdio.h>
#include<math.h>
```

void main()

```
{
```

```
int *square;
int i;
square =(int*)0xC0000000;
while(1)
{
```

#### Page | 26

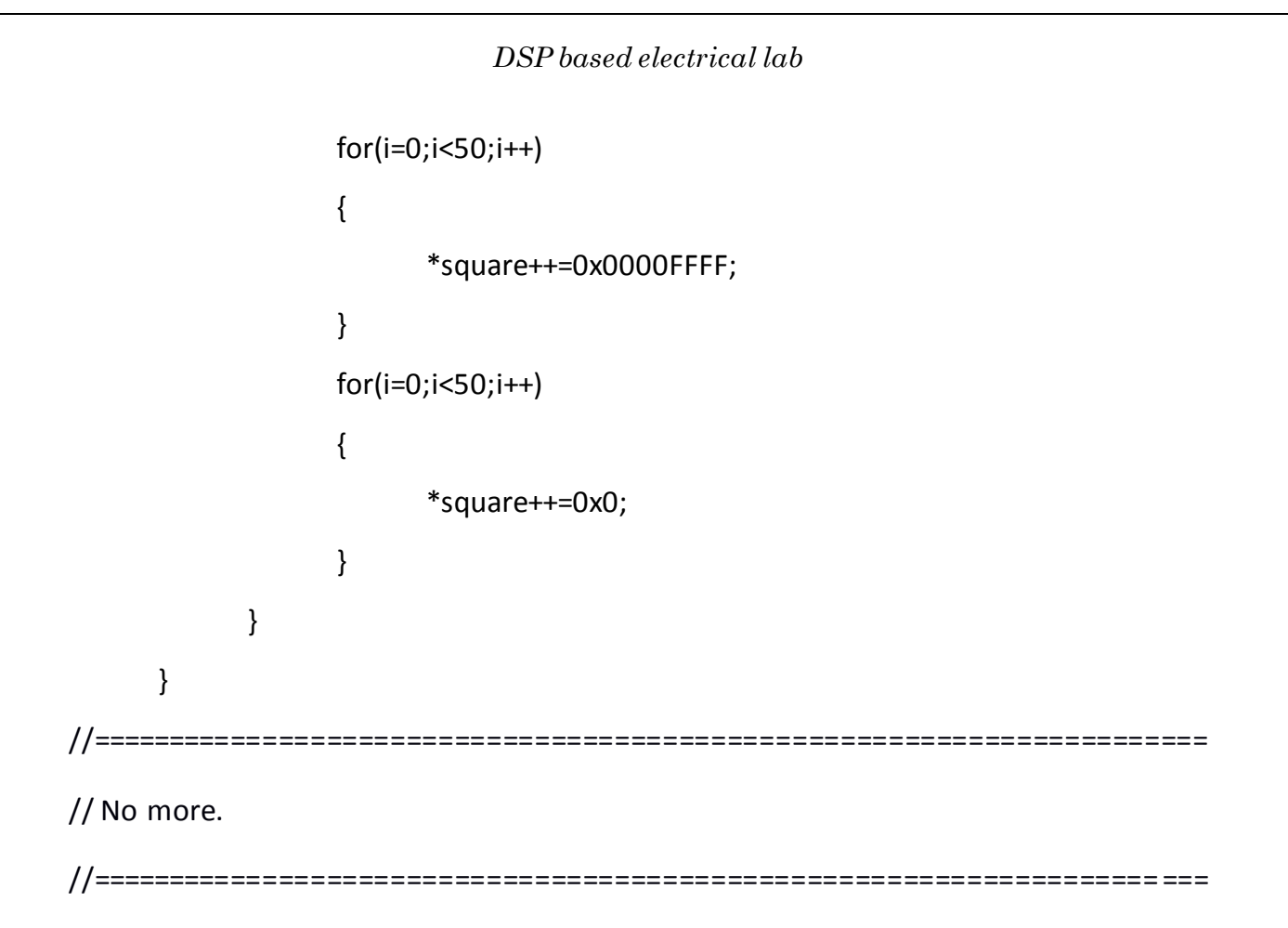

Page | 27

**Result:** Watch variables

> i \*square

View the graph of square wave by entering the following graph properties.

| Graph Properties                       |                       |     |
|----------------------------------------|-----------------------|-----|
| Property                               | Value                 |     |
| Data Properties                        |                       |     |
| Acquisition Buffer Size                | 256                   |     |
| Dsp Data Type                          | 32 bit signed integer |     |
| Index Increment                        | 1                     |     |
| Q_Value                                | 1                     |     |
| Sampling Rate Hz                       | 1                     |     |
| Start Address                          | a                     |     |
| <ul> <li>Display Properties</li> </ul> |                       |     |
| Axis Display                           | ✓ true                |     |
| Data Plot Style                        | Line                  |     |
| Dc Value For Graph                     | 0.0                   |     |
| Display Data Size                      | 256                   |     |
| Grid Style                             | No Grid               |     |
| Magnitude Display Scale                | Linear                |     |
| Time Display Unit                      | s                     |     |
| Use Dc Value For Graph                 | ✓ true                |     |
|                                        |                       |     |
|                                        |                       |     |
|                                        |                       |     |
|                                        |                       |     |
|                                        |                       |     |
|                                        |                       |     |
|                                        |                       |     |
|                                        |                       |     |
|                                        |                       |     |
|                                        |                       |     |
| - Ir                                   | mport Export OK Can   | cel |

# Graph:

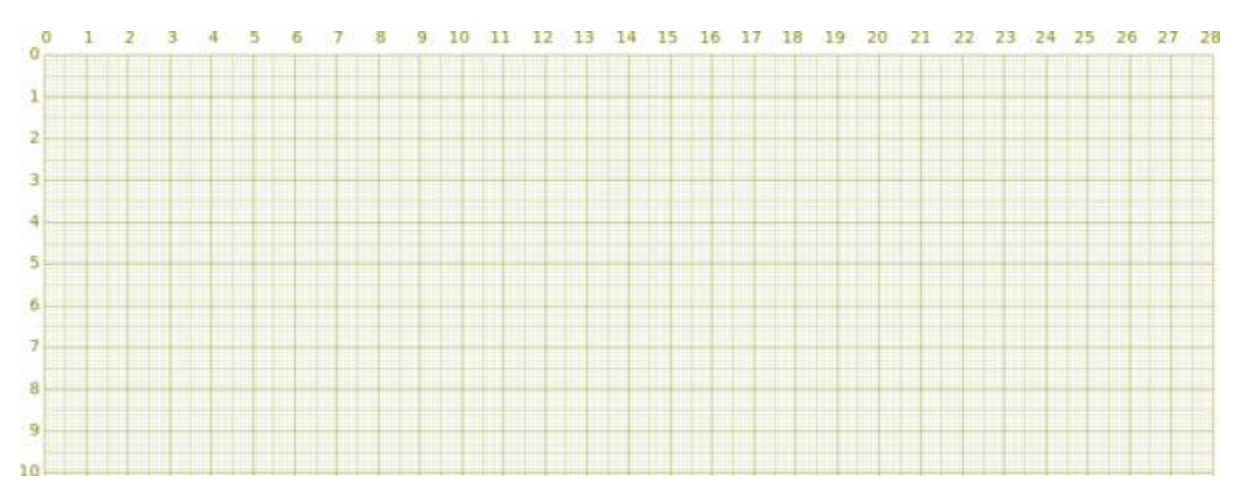

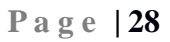

Program No 6: Generation of a Triangular wave

Date:

# **Objective:**

To write a program to generate a Triangular wave

# **Equipment required:**

# Hardware:

- PC
- TMS320F2812
- Power supply adaptor cable
- DB25 connector printer cable

# Software:

- Code composer studio 5.5.0
- Windows 8 OS.

# Program:

```
//Generation of Triangular wave
#include <stdio.h>
#include <math.h>
void main()
{
int *Triangle;
int i=0,j=0;
Triangle = (int*)0xC000000;
```

#### Page | 29

```
while(1)
   {
       for(i=0;i<50;i++)
    {
   j=j+1;
   *Triangle++ = j;
   }
   for(i=50;i>0;i--)
         j=j-1;
   {
   *Triangle++ = j;
   }
   }
   }
// No more.
```

Page | 30

Result: Watch variables

> i \*triangle

View the graph of triangular wave by entering the following graph properties.

| G                                      | raph Properties       |
|----------------------------------------|-----------------------|
| Property                               | Value                 |
| Data Properties                        |                       |
| Acquisition Buffer Size                | 256                   |
| Dsp Data Type                          | 32 bit signed integer |
| Index Increment                        | 1                     |
| Q_Value                                | 1                     |
| Sampling Rate Hz                       | 1                     |
| Start Address                          | a                     |
| <ul> <li>Display Properties</li> </ul> |                       |
| Axis Display                           | ✓ true                |
| Data Plot Style                        | Line                  |
| Dc Value For Graph                     | 0.0                   |
| Display Data Size                      | 256                   |
| Grid Style                             | No Grid               |
| Magnitude Display Scale                | Linear                |
| Time Display Unit                      | s                     |
| Use Dc Value For Graph                 | ✓ true                |
|                                        |                       |
|                                        |                       |
|                                        |                       |
|                                        |                       |
|                                        |                       |
|                                        |                       |
|                                        |                       |
|                                        |                       |
|                                        |                       |
|                                        |                       |
|                                        |                       |

# Graph:

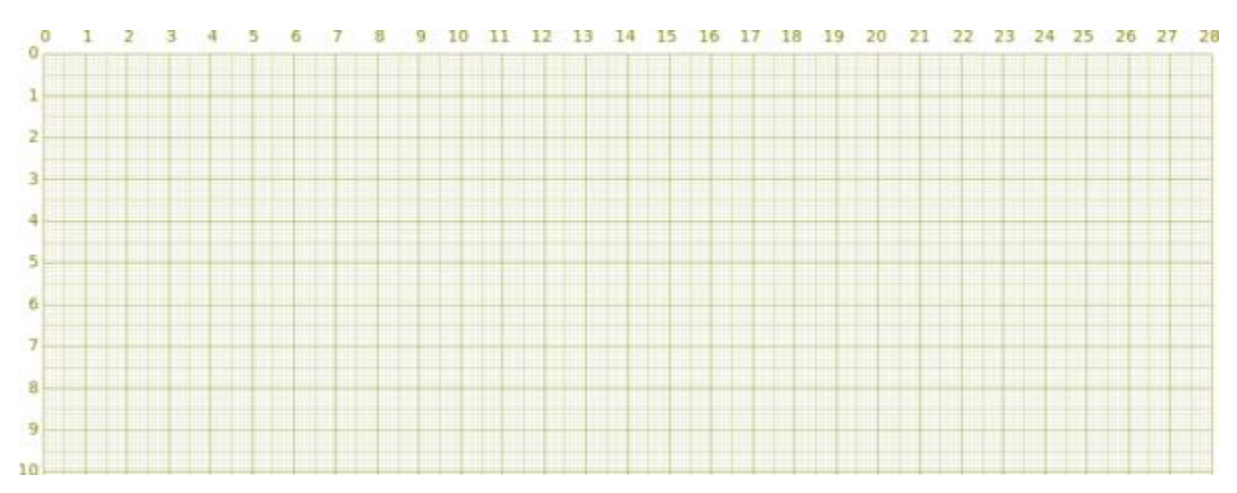

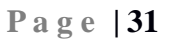

**Program No 7:** Generation of a Sine wave

Date:

### Objective:

To write a program to generate a Sine wave

# **Equipment required:**

#### Hardware:

- PC
- TMS320F2812
- Power supply adaptor cable
- DB25 connector printer cable

# Software:

- Code composer studio 5.5.0
- Windows 8 OS.

#### Program:

```
//Generation of Sine wave
#include<stdio.h>
#include<math.h>
float a[128];
main()
{
int i;
for (i=0;i<128;i++)
{</pre>
```

#### Page | 32
## **Result:**

Watch variables

i

View the graph of Sine wave by entering the following graph properties.

| Property                               | Value                 |
|----------------------------------------|-----------------------|
| A Data Properties                      |                       |
| Acquisition Buffer Size                | 256                   |
| Dsp Data Type                          | 32 bit signed integer |
| Index Increment                        | 1                     |
| O Value                                | 1                     |
| Sampling Rate Hz                       | 1                     |
| Start Address                          | a                     |
| <ul> <li>Display Properties</li> </ul> |                       |
| Axis Display                           | ✓ true                |
| Data Plot Style                        | Line                  |
| Dc Value For Graph                     | 0.0                   |
| Display Data Size                      | 256                   |
| Grid Style                             | No Grid               |
| Magnitude Display Scale                | Linear                |
| Time Display Unit                      | S                     |
| Use Dc Value For Graph                 | ✓ true                |
|                                        |                       |
|                                        |                       |
|                                        |                       |
|                                        |                       |
|                                        |                       |
|                                        |                       |
|                                        |                       |
|                                        |                       |
|                                        |                       |
|                                        |                       |
|                                        |                       |

# Graph:

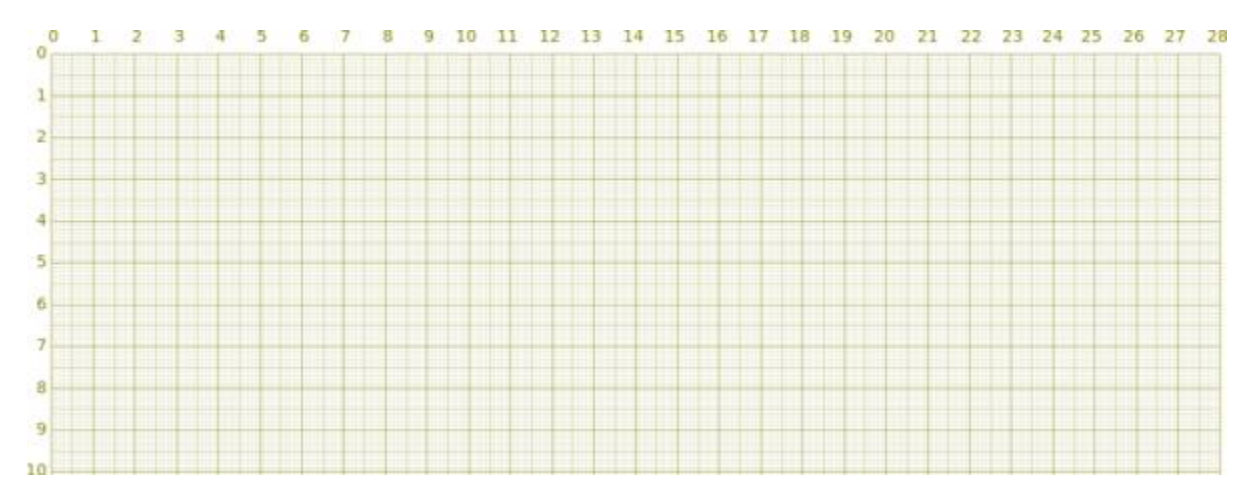

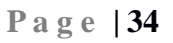

## **Program No 8:** Acquisition of signal from ADC

#### Date:

#### **Objective:**

To write a program to acquire a signal from ADC terminals.

# Equipments required:

- Hardware: • PC
  - TMS320F2812 eZdsp kit
  - Power supply adaptor cable
  - DB25 connector printer cable

#### Software:

- Code composer studio 5.5.0
- Windows 8 OS.

#### Program:

#include "DSP28x\_Project.h"

interrupt void adc\_isr(void);

void Adc\_Config(void);

Uint16 LoopCount;

Uint16 ConversionCount;

Uint16 Voltage1[10];

Uint16 Voltage2[10];

```
main()
```

## {

```
InitSysCtrl();
```

DINT;

InitPieCtrl();

## Page | 35

IER = 0x0000;

IFR = 0x0000;

InitPieVectTable();

EALLOW;

PieVectTable.ADCINT1 = &adc\_isr;

EDIS;

InitAdc();

PieCtrlRegs.PIEIER1.bit.INTx1 = 1;

IER |= M\_INT1;

EINT;

ERTM;

LoopCount = 0;

ConversionCount = 0;

EALLOW;

| AdcRegs.ADCCTL1.bit.INTPULSEPOS | = 1; |
|---------------------------------|------|
| AdcRegs.INTSEL1N2.bit.INT1E     | = 1; |
| AdcRegs.INTSEL1N2.bit.INT1CONT  | = 0; |
| AdcRegs.INTSEL1N2.bit.INT1SEL   | = 2; |
| AdcRegs.ADCSOC0CTL.bit.CHSEL    | = 4; |
| AdcRegs.ADCSOC1CTL.bit.CHSEL    | = 4; |
| AdcRegs.ADCSOC2CTL.bit.CHSEL    | = 2; |
| AdcRegs.ADCSOC0CTL.bit.TRIGSEL  | = 5; |
| AdcRegs.ADCSOC1CTL.bit.TRIGSEL  | = 5; |
| AdcRegs.ADCSOC2CTL.bit.TRIGSEL  | = 5; |
| AdcRegs.ADCSOC0CTL.bit.ACQPS    | = 6; |

## Page | 36

```
AdcRegs.ADCSOC1CTL.bit.ACQPS
                                       = 6;
         AdcRegs.ADCSOC2CTL.bit.ACQPS
                                       = 6;
         EDIS;
      EPwm1Regs.ETSEL.bit.SOCAEN = 1;
      EPwm1Regs.ETSEL.bit.SOCASEL = 4;
      EPwm1Regs.ETPS.bit.SOCAPRD = 1;
      EPwm1Regs.CMPA.half.CMPA = 0x0080;
                      = 0 \times FFFF;
      EPwm1Regs.TBPRD
      EPwm1Regs.TBCTL.bit.CTRMODE
                                  = 0;
      for(;;)
      {
       LoopCount++;
      }
     }
     interrupt void adc_isr(void)
     {
     Voltage1[ConversionCount] = AdcResult.ADCRESULT1;
     Voltage2[ConversionCount] = AdcResult.ADCRESULT2;
     if(ConversionCount == 9)
     {
       ConversionCount = 0;
     }
     else ConversionCount++;
     AdcRegs.ADCINTFLGCLR.bit.ADCINT1 = 1;
     PieCtrlRegs.PIEACK.all = PIEACK_GROUP1;
     return;
     }
// No more.
```

## $DSP \, based \, electrical \, lab$

## **Result:**

Watch Variables:

| Voltage1[10]    | Last 10 ADCRESULT0 values |
|-----------------|---------------------------|
| Voltage2[10]    | Last 10 ADCRESULT1 values |
| ConversionCount | Current result number 0-9 |
| LoopCount       | Idle loop counter         |

Observe the values from the ADC (GPIO) pins of the processor.

Page | 38

## Program No 9: Initializing the Event Manager

## Date:

#### **Objective:**

To write a program to fire an interrupt by initializing an event manager.

# Equipment required:

Hardware: • PC

- -
- TMS320F2812 eZdsp kit
- Power supply adaptor cable
- DB25 connector printer cable

#### Software:

- Code composer studio 5.5.0
- Windows 8 OS.

## Program:

#include "DSP281x\_Device.h"
#include "DSP281x\_Examples.h"
interrupt void eva\_timer1\_isr(void);
interrupt void evb\_timer2\_isr(void);
interrupt void evb\_timer3\_isr(void);
void init\_eva\_timer1(void);
void init\_eva\_timer2(void);
void init\_evb\_timer3(void);
void init\_evb\_timer4(void);

# Uint32 EvaTimer1InterruptCount;Uint32 EvaTimer2InterruptCount;Uint32 EvbTimer3InterruptCount;Uint32 EvbTimer4InterruptCount;

## Page | 39

```
void main(void)
{
 InitSysCtrl();
 DINT;
 InitPieCtrl();
 IER = 0x0000;
 IFR = 0x0000;
 InitPieVectTable();
 EALLOW;
 PieVectTable.T1PINT = &eva_timer1_isr;
 PieVectTable.T2PINT = &eva_timer2_isr;
 PieVectTable.T3PINT = &evb_timer3_isr;
 PieVectTable.T4PINT = &evb_timer4_isr;
 EDIS;
 init_eva_timer1();
 init_eva_timer2();
 init_evb_timer3();
 init_evb_timer4();
  EvaTimer1InterruptCount = 0;
  EvaTimer2InterruptCount = 0;
  EvbTimer3InterruptCount = 0;
  EvbTimer4InterruptCount = 0;
  PieCtrlRegs.PIEIER2.all = M INT4;
  PieCtrlRegs.PIEIER3.all = M INT1;
 PieCtrlRegs.PIEIER4.all = M_INT4;
 PieCtrlRegs.PIEIER5.all = M INT1;
```

```
IER |= (M_INT2 | M_INT3 | M_INT4 | M_INT5);
  EINT;
  ERTM;
 for(;;);
}
void init_eva_timer1(void)
{
  EvaRegs.GPTCONA.all
                      = 0;
                             = 0x0200;
 EvaRegs.T1PR
                              = 0x0000;
 EvaRegs.T1CMPR
  EvaRegs.EVAIMRA.bit.T1PINT = 1;
  EvaRegs.EVAIFRA.bit.T1PINT = 1;
  EvaRegs.T1CNT
                              = 0x0000;
  EvaRegs.T1CON.all
                              = 0x1742;
  EvaRegs.GPTCONA.bit.T1TOADC = 2;
}
void init_eva_timer2(void)
{
  EvaRegs.GPTCONA.all
                            = 0;
  EvaRegs.T2PR
                             = 0x0400;
                    = 0 \times 0000;
 EvaRegs.T2CMPR
 EvaRegs.EVAIMRB.bit.T2PINT = 1;
  EvaRegs.EVAIFRB.bit.T2PINT = 1;
  EvaRegs.T2CNT
                             = 0x0000;
  EvaRegs.T2CON.all
                              = 0x1742;
  EvaRegs.GPTCONA.bit.T2TOADC = 2;
}
```

```
void init_evb_timer3(void)
{
  EvbRegs.GPTCONB.all
                             = 0;
  EvbRegs.T3PR
                              = 0x0800;
  EvbRegs.T3CMPR
                              = 0x0000;
  EvbRegs.EVBIMRA.bit.T3PINT = 1;
  EvbRegs.EVBIFRA.bit.T3PINT = 1;
                              = 0x0000;
  EvbRegs.T3CNT
  EvbRegs.T3CON.all
                              = 0x1742;
  EvbRegs.GPTCONB.bit.T3TOADC = 2;
}
void init_evb_timer4(void)
{
  EvbRegs.GPTCONB.all
                              = 0;
  EvbRegs.T4PR
                              = 0x1000;
  EvbRegs.T4CMPR
                             = 0x0000;
  EvbRegs.EVBIMRB.bit.T4PINT = 1;
  EvbRegs.EVBIFRB.bit.T4PINT = 1;
  EvbRegs.T4CNT
                              = 0x0000;
  EvbRegs.T4CON.all
                              = 0x1742;
  EvbRegs.GPTCONB.bit.T4TOADC = 2;
}
interrupt void eva_timer1_isr(void)
{
 EvaTimer1InterruptCount++;
 EvaRegs.EVAIMRA.bit.T1PINT = 1;
 EvaRegs.EVAIFRA.all
                        = BIT7;
 PieCtrlRegs.PIEACK.all = PIEACK GROUP2;
}
```

```
interrupt void eva_timer2_isr(void)
{
EvaTimer2InterruptCount++;
EvaRegs.EVAIMRB.bit.T2PINT = 1;
EvaRegs.EVAIFRB.all = BITO;
PieCtrlRegs.PIEACK.all = PIEACK_GROUP3;
}
interrupt void evb_timer3_isr(void)
{
EvbTimer3InterruptCount++;
EvbRegs.EVBIFRA.all = BIT7;
PieCtrlRegs.PIEACK.all = PIEACK_GROUP4;
}
interrupt void evb_timer4_isr(void)
{
 EvbTimer4InterruptCount++;
 EvbRegs.EVBIFRB.all = BIT0;
 PieCtrlRegs.PIEACK.all = PIEACK_GROUP5;
}
// No more.
```

#### $DSP \, based \, electrical \, lab$

#### **Result:**

Watch Variables:

EvaTimer1InterruptCount;

EvaTimer2InterruptCount;

EvbTimer3InterruptCount;

EvbTimer4InterruptCount;

- Observe that after debugging the program, it sets up EVA Timer 1, EVA Timer 2, EVB Timer 3 and EVB Timer 4 to fire an interrupt on a period overflow.
- > Also, a count is kept each time each interrupt passes through the interrupt service routine.
- > EVA Timer 1 has the shortest period while EVB Timer4 has the longest period.

Page |44

**Program No 10:** Generation of 1 kHz PWM Pulses at 50% and 75% Duty cycles

#### Date:

#### **Objective:**

To run a program that can generates PWM pulses at 1 kHz for different duty cycles.

#### **Equipment required:**

#### Hardware:

- Laptop
- TMS320F28027 Launchpad
- XDS100v2 USB cable
- CRO

#### Software:

- Code Composer Studio 6.0
- Windows 8 OS.

#### **Program:**

{

```
#include "DSP28x_Project.h"
extern void InitSysCtrl(void);
void Gpio_select(void);
void Setup_ePWM1(void);
void main(void)
      InitSysCtrl();
      EALLOW;
      SysCtrlRegs.WDCR= 0x00EF;
      EDIS;
      Gpio_select();
      Setup_ePWM1();
      ERTM;
      while(1);
```

#### Page | 45

} void Gpio select(void) { EALLOW; GpioCtrlRegs.GPAMUX1.all = 0; GpioCtrlRegs.GPAMUX1.bit.GPIO0 = 1; GpioCtrlRegs.GPAMUX1.bit.GPIO1 = 1; GpioCtrlRegs.GPAMUX2.all = 0;= 0; GpioCtrlRegs.GPBMUX1.all GpioCtrlRegs.GPADIR.all = 0; GpioCtrlRegs.GPBDIR.all = 0; EDIS; } void Setup\_ePWM1(void) { EPwm1Regs.TBCTL.bit.CLKDIV = 0; EPwm1Regs.TBCTL.bit.HSPCLKDIV = 1; EPwm1Regs.TBCTL.bit.CTRMODE = 2; EPwm1Regs.AQCTLA.all = 0x0060;= 0x0600;EPwm1Regs.AQCTLB.all EPwm1Regs.TBPRD = 37500;EPwm1Regs.CMPA.half.CMPA = EPwm1Regs.TBPRD / 2; EPwm1Regs.CMPB = EPwm1Regs.TBPRD / 2; } // No more.

#### Page | 46

**Result:** Watch variables

## GpioCtrlRegs.GPAMUX1.bit.GPIO0

## GpioCtrlRegs.GPAMUX1.bit.GPIO1

By connecting the GPIO 0 and GPIO 1 pins to the CRO, PWM pulses can be observed.

## Graphs:

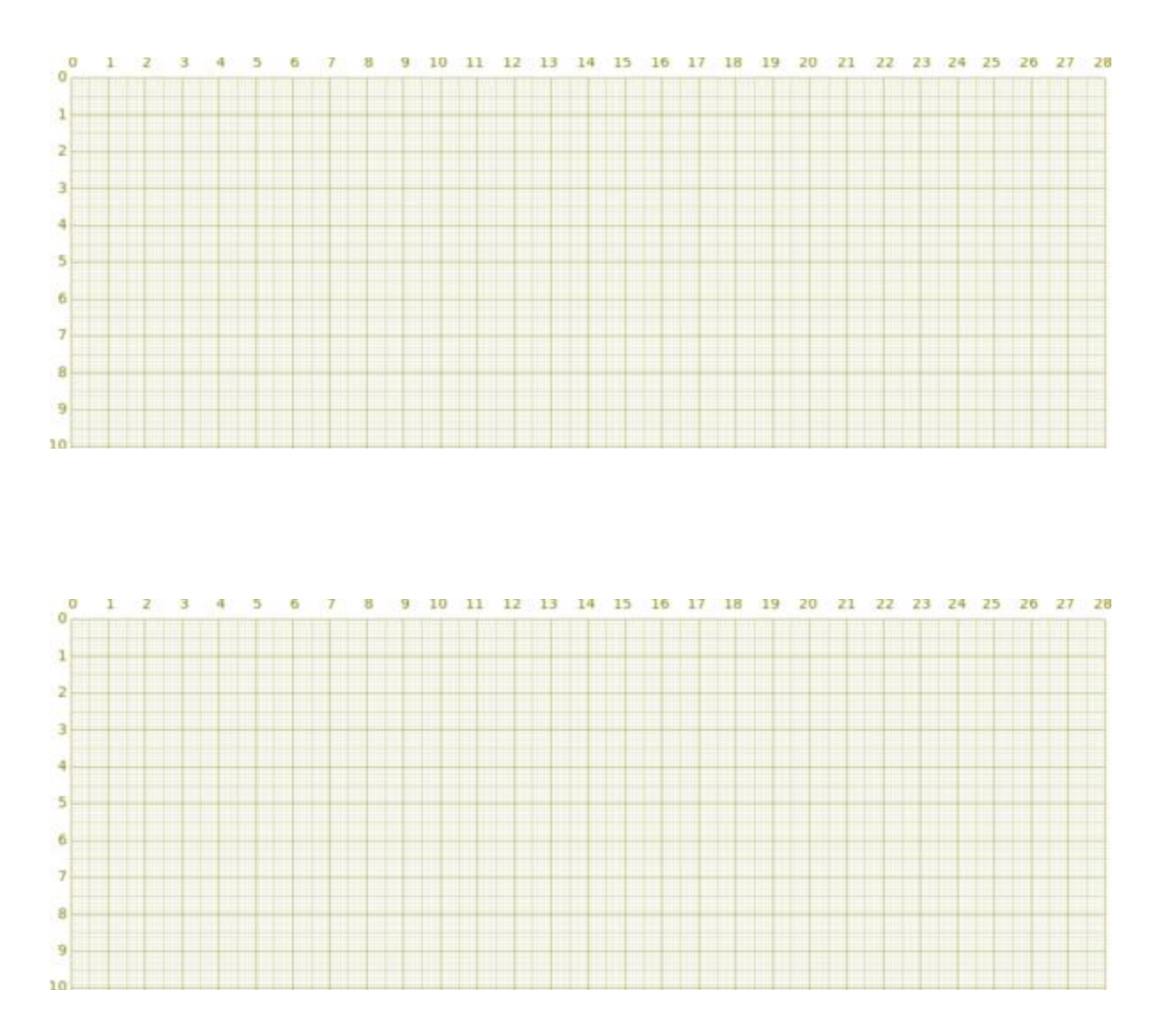

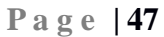

Program No 11: Generation of 5 kHz PWM Pulses at 25% Duty cycle

## Date:

## **Objective:**

To run a program that can generates PWM pulses at 5 kHz for 25% duty cycles.

## **Equipment required:**

## Hardware:

- Laptop
- TMS320F28027 Launchpad
- XDS100v2 USB cable
- CRO

## Software:

- Code Composer Studio 6.0
- Windows 8 OS.

## Program:

```
#include "DSP28x_Project.h"
extern void InitSysCtrl(void);
void Gpio_select(void);
void Setup_ePWM1(void);
```

```
void main(void)
{
```

```
InitSysCtrl();
EALLOW;
SysCtrlRegs.WDCR= 0x00EF;
EDIS;
Gpio_select();
```

## Page | 48

```
Setup ePWM1();
         ERTM;
         while(1);
    }
    void Gpio select(void)
    {
         EALLOW;
         GpioCtrlRegs.GPAMUX1.all
                                       = 0;
         GpioCtrlRegs.GPAMUX1.bit.GPIO0
                                       = 1;
         GpioCtrlRegs.GPAMUX1.bit.GPIO1
                                       = 1;
         GpioCtrlRegs.GPAMUX2.all
                                       = 0;
         GpioCtrlRegs.GPBMUX1.all
                                       = 0;
         GpioCtrlRegs.GPADIR.all
                                       = 0;
         GpioCtrlRegs.GPBDIR.all
                                       = 0;
         EDIS;
    }
    void Setup_ePWM1(void)
    {
         EPwm1Regs.TBCTL.bit.CLKDIV
                                       = 0;
                                       = 1;
         EPwm1Regs.TBCTL.bit.HSPCLKDIV
                                       = 2;
         EPwm1Regs.TBCTL.bit.CTRMODE
         EPwm1Regs.AQCTLA.all
                                       = 0x0060;
         EPwm1Regs.AQCTLB.all
                                       = 0x0090;
         EPwm1Regs.TBPRD
                                       = 750;
         EPwm1Regs.CMPA.half.CMPA
                                       = 1250;
    }
// No more.
```

**Result:** 

Watch variables

GpioCtrlRegs.GPAMUX1.bit.GPIO0

GpioCtrlRegs.GPAMUX1.bit.GPIO1

By connecting the GPIO 0 and GPIO 1 pins to the CRO, PWM pulses can be observed.

## Graph:

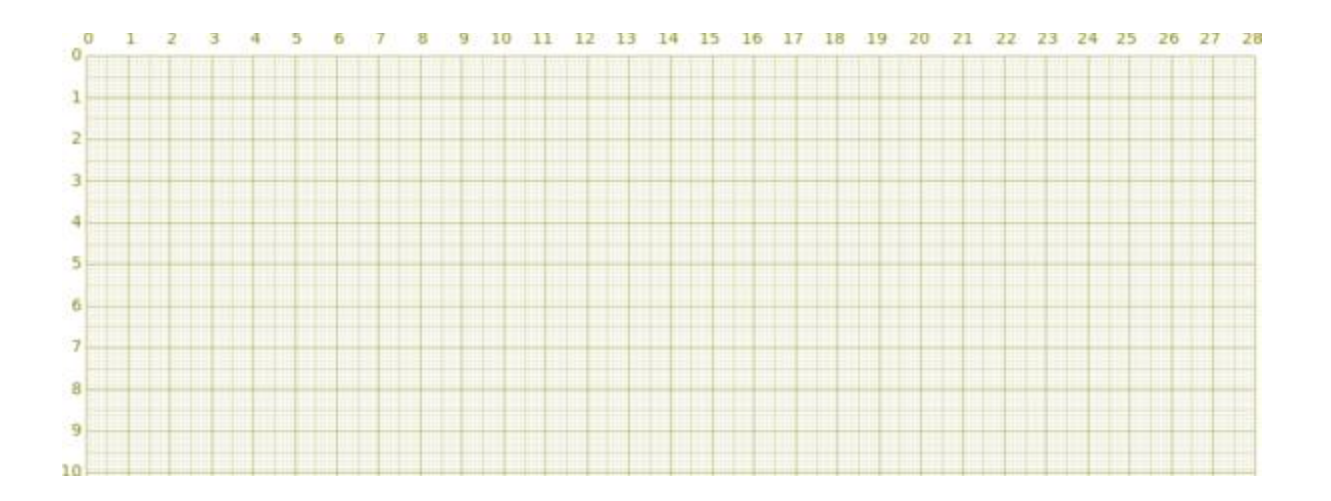

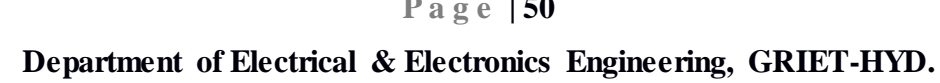

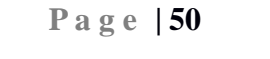

Program No 12: Generation of simple PWM pulses at 10 kHz

Date:

## **Objective:**

To run a program that can generates PWM pulses at 5 kHz for 25% duty cycles.

## **Equipment required:**

## Hardware:

- Laptop
- TMS320F28027 Launchpad
- XDS100v2 USB cable
- CRO

## Software:

- Code Composer Studio 6.0
- Windows 8 OS.

## Program:

#include "DSP28x\_Project.h"
extern void InitSysCtrl(void);

void Gpio\_select(void); void Setup\_ePWM1A(void);

```
void main(void)
```

{

```
InitSysCtrl();
EALLOW;
SysCtrlRegs.WDCR= 0x00EF;
EDIS;
DINT;
Gpio_select();
```

## Page | 51

```
Setup_ePWM1A();
      ERTM;
      while(1);
}
void Gpio select(void)
{
      EALLOW;
      GpioCtrlRegs.GPAMUX1.all
                                            = 0;
      GpioCtrlRegs.GPAMUX1.bit.GPIO0
                                            = 1;
      GpioCtrlRegs.GPAMUX2.all
                                            = 0;
      GpioCtrlRegs.GPBMUX1.all
                                            = 0;
      GpioCtrlRegs.GPADIR.all
                                            = 0;
                                            = 0;
      GpioCtrlRegs.GPBDIR.all
      EDIS;
}
void Setup_ePWM1A(void)
{
      EPwm1Regs.TBCTL.bit.CLKDIV
                                            = 0;
                                            = 1;
      EPwm1Regs.TBCTL.bit.HSPCLKDIV
      EPwm1Regs.TBCTL.bit.CTRMODE
                                            = 2;
                                            = 0x0006;
      EPwm1Regs.AQCTLA.all
      EPwm1Regs.TBPRD
                                            = 1500;
}
```

## Page | 52

 $DSP \, based \, electrical \, lab$ 

**Result:** 

Watch variables

GpioCtrlRegs.GPAMUX1.bit.GPIO0

GpioCtrlRegs.GPAMUX1.bit.GPIO1

By connecting the GPIO 0 and GPIO 1 pins to the CRO, PWM pulses can be observed.

## Graph:

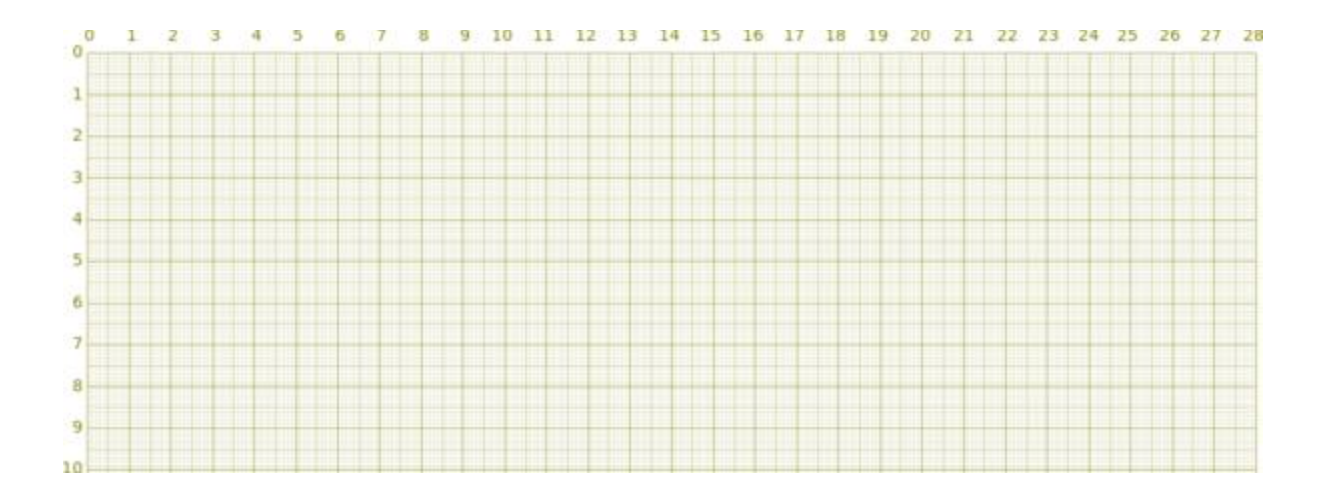

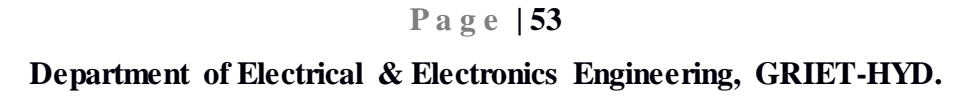

**Program No 13:** Generation of ePWM pulses with a dead-band (delay routine) **Date:** 

#### **Objective:**

To run a program that can generates ePWM pulses with a dead region.

#### **Equipment required:**

#### Hardware:

- Laptop
- TMS320F28027 Launchpad
- XDS100v2 USB cable
- CRO

#### Software:

- Code Composer Studio 6.0
- Windows 8 OS.

#### Program:

#include "DSP28x\_Project.h"
void InitEPwm1Example(void);
interrupt void epwm1\_isr(void);

Uint32 EPwm1TimerIntCount; Uint16 EPwm1\_DB\_Direction;

#define EPWM1\_MAX\_DB 0x03FF
#define EPWM1\_MIN\_DB 0
#define DB\_UP 1
#define DB\_DOWN 0

#### Page | 54

```
void main(void)
{
 InitSysCtrl();
 InitEPwm1Gpio();
 DINT;
 InitPieCtrl();
 IER = 0x0000;
 IFR = 0x0000;
 InitPieVectTable();
 EALLOW;
 PieVectTable.EPWM1_INT = &epwm1_isr;
 EDIS;
 EALLOW;
 SysCtrlRegs.PCLKCR0.bit.TBCLKSYNC = 0;
 EDIS;
 InitEPwm1Example();
 EALLOW;
 SysCtrlRegs.PCLKCR0.bit.TBCLKSYNC = 1;
 EDIS;
 EPwm1TimerIntCount = 0;
 IER |= M_INT3;
 PieCtrlRegs.PIEIER3.bit.INTx1 = 1;
```

EINT; ERTM;

Page | 55

```
for(;;)
 {
   asm("
             NOP");
 }
}
interrupt void epwm1_isr(void)
{
 if(EPwm1_DB_Direction == DB_UP)
 {
   if(EPwm1Regs.DBFED < EPWM1_MAX_DB)
   {
     EPwm1Regs.DBFED++;
     EPwm1Regs.DBRED++;
   }
   else
   {
     EPwm1_DB_Direction = DB_DOWN;
     EPwm1Regs.DBFED--;
     EPwm1Regs.DBRED--;
   }
 }
 else
 {
   if(EPwm1Regs.DBFED == EPWM1_MIN_DB)
   {
     EPwm1_DB_Direction = DB_UP;
     EPwm1Regs.DBFED++;
     EPwm1Regs.DBRED++;
   }
   else
   {
                            Page | 56
```

```
EPwm1Regs.DBFED--;
    EPwm1Regs.DBRED--;
   }
 }
 EPwm1TimerIntCount++;
 EPwm1Regs.ETCLR.bit.INT
                            = 1;
 PieCtrlRegs.PIEACK.all
                            = PIEACK GROUP3;
}
void InitEPwm1Example()
{
                            = 6000;
 EPwm1Regs.TBPRD
 EPwm1Regs.TBPHS.half.TBPHS = 0x0000;
 EPwm1Regs.TBCTR
                            = 0x0000;
 EPwm1Regs.TBCTL.bit.CTRMODE
                                  = TB COUNT UPDOWN;
 EPwm1Regs.TBCTL.bit.PHSEN
                                  = TB_DISABLE;
 EPwm1Regs.TBCTL.bit.HSPCLKDIV
                                  = TB_DIV4;
                                  = TB DIV4;
 EPwm1Regs.TBCTL.bit.CLKDIV
 EPwm1Regs.CMPCTL.bit.SHDWAMODE
                                        = CC_SHADOW;
                                        = CC SHADOW;
 EPwm1Regs.CMPCTL.bit.SHDWBMODE
                                        = CC_CTR_ZERO;
 EPwm1Regs.CMPCTL.bit.LOADAMODE
 EPwm1Regs.CMPCTL.bit.LOADBMODE
                                        = CC_CTR_ZERO;
 EPwm1Regs.CMPA.half.CMPA = 3000;
 EPwm1Regs.AQCTLA.bit.CAU = AQ SET;
 EPwm1Regs.AQCTLA.bit.CAD = AQ CLEAR;
                          = AQ CLEAR;
 EPwm1Regs.AQCTLB.bit.CAU
 EPwm1Regs.AQCTLB.bit.CAD
                            = AQ SET;
```

// Active Low PWMs - Setup Deadband EPwm1Regs.DBCTL.bit.OUT\_MODE = DB\_FULL\_ENABLE; EPwm1Regs.DBCTL.bit.POLSEL = DB\_ACTV\_LO; EPwm1Regs.DBCTL.bit.IN\_MODE = DBA\_ALL; EPwm1Regs.DBRED = EPWM1\_MIN\_DB; EPwm1\_Regs.DBFED = EPWM1\_MIN\_DB; EPwm1\_DB\_Direction = DB\_UP;

| // Interrupt where we will change the | Deadband       |
|---------------------------------------|----------------|
| EPwm1Regs.ETSEL.bit.INTSEL            | = ET_CTR_ZERO; |
| EPwm1Regs.ETSEL.bit.INTEN             | = 1;           |
| EPwm1Regs.ETPS.bit.INTPRD             | = ET_3RD;      |

}

| //=  |          |
|------|----------|
| // ٢ | No more. |
| //=  |          |

Page | 58

## **Result:**

Watch variables

GpioCtrlRegs.GPAMUX1.bit.GPIO0 GpioCtrlRegs.GPAMUX1.bit.GPIO1 EPwm1Regs.TBCTL.bit.CTRMODE EPwm1Regs.DBCTL.bit.OUT\_MODE EPwm1Regs.ETSEL.bit.INTSEL

By connecting the GPIO 0 and GPIO 1 pins to the CRO, PWM pulses with dead-band can be observed.

## Graph:

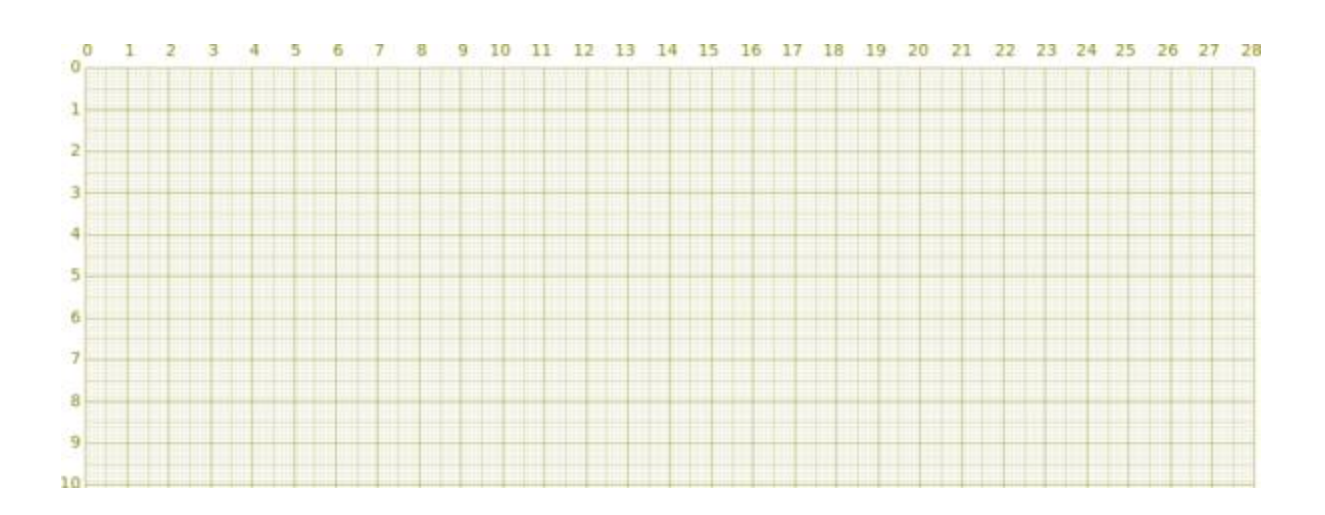

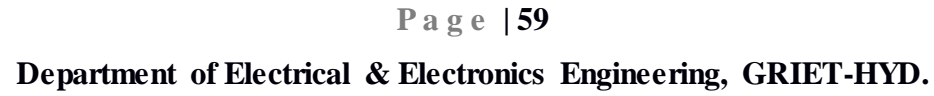

Program No 14: An example to run a program in FLASH memory

Date:

#### **Objective:**

To run a program that can run the program in FLASH memory.

#### **Equipment required:**

#### Hardware:

- Laptop
- TMS320F28027 Launchpad
- XDS100v2 USB cable
- CRO

#### Software:

- Code Composer Studio 6.0
- Windows 8 OS.

#### Program:

#include "DSP28x\_Project.h"

#define PWM1\_INT\_ENABLE 1
#define PWM2\_INT\_ENABLE 1
#define PWM3\_INT\_ENABLE 1

// Configure the period for each timer
#define PWM1\_TIMER\_TBPRD 0x1FFF
#define PWM2\_TIMER\_TBPRD 0x1FFF
#define PWM3\_TIMER\_TBPRD 0x1FFF

#define DELAY 100000L

#### Page | 60

```
#pragma CODE_SECTION(EPwm1_timer_isr, "ramfuncs");
#pragma CODE_SECTION(EPwm2_timer_isr, "ramfuncs");
```

```
interrupt void EPwm1_timer_isr(void);
interrupt void EPwm2_timer_isr(void);
interrupt void EPwm3_timer_isr(void);
void InitEPwmTimer(void);
```

Uint32 EPwm1TimerIntCount; Uint32 EPwm2TimerIntCount; Uint32 EPwm3TimerIntCount; Uint32 LoopCount;

extern Uint16 RamfuncsLoadStart; extern Uint16 RamfuncsLoadEnd; extern Uint16 RamfuncsRunStart;

```
void main(void)
{
```

InitSysCtrl();

DINT;

InitPieCtrl();

IER = 0x0000; IFR = 0x0000;

InitPieVectTable();

EALLOW; // This is needed to write to EALLOW protected registers PieVectTable.EPWM1\_INT = & EPwm1\_timer\_isr; PieVectTable.EPWM2 INT = & EPwm2 timer isr;

#### Page | 61

```
PieVectTable.EPWM3_INT = &EPwm3_timer_isr;
EDIS;
InitEPwmTimer();
EPwm2_timer_isr()
MemCopy(&RamfuncsLoadStart, &RamfuncsLoadEnd, &RamfuncsRunStart);
InitFlash();
```

```
EPwm1TimerIntCount = 0;
EPwm2TimerIntCount = 0;
EPwm3TimerIntCount = 0;
LoopCount = 0;
```

IER |= M\_INT3;

}

```
PieCtrlRegs.PIEIER3.bit.INTx1 = PWM1_INT_ENABLE;
PieCtrlRegs.PIEIER3.bit.INTx2 = PWM2_INT_ENABLE;
PieCtrlRegs.PIEIER3.bit.INTx3 = PWM3_INT_ENABLE;
```

```
EINT; // Enable Global interrupt INTM
ERTM; // Enable Global realtime interrupt DBGM
```

```
EALLOW;
GpioCtrlRegs.GPBMUX1.bit.GPIO34 = 0;
GpioCtrlRegs.GPBDIR.bit.GPIO34 = 1;
EDIS;
```

```
for(;;)
{
    DELAY_US(DELAY);
    LoopCount++;
    GpioDataRegs.GPBTOGGLE.bit.GPIO34 = 1;
}
```

#### Page | 62

```
void InitEPwmTimer()
{
 EALLOW;
 SysCtrlRegs.PCLKCR0.bit.TBCLKSYNC = 0;
 EDIS;
 InitEPwm1Gpio();
 InitEPwm2Gpio();
 InitEPwm3Gpio();
 // Setup Sync
 EPwm1Regs.TBCTL.bit.SYNCOSEL = TB_SYNC_IN; // Pass through
 EPwm2Regs.TBCTL.bit.SYNCOSEL = TB SYNC IN; // Pass through
 EPwm3Regs.TBCTL.bit.SYNCOSEL = TB_SYNC_IN; // Pass through
 // Allow each timer to be sync'ed
 EPwm1Regs.TBCTL.bit.PHSEN = TB_ENABLE;
 EPwm2Regs.TBCTL.bit.PHSEN = TB ENABLE;
 EPwm3Regs.TBCTL.bit.PHSEN = TB_ENABLE;
 EPwm1Regs.TBPHS.half.TBPHS = 100;
 EPwm2Regs.TBPHS.half.TBPHS = 200;
 EPwm3Regs.TBPHS.half.TBPHS = 300;
 EPwm1Regs.TBPRD = PWM1 TIMER TBPRD;
 EPwm1Regs.TBCTL.bit.CTRMODE = TB_COUNT_UP; // Count up
 EPwm1Regs.ETSEL.bit.INTSEL = ET CTR ZERO; // Select INT on Zero event
 EPwm1Regs.ETSEL.bit.INTEN = PWM1 INT ENABLE; // Enable INT
 EPwm1Regs.ETPS.bit.INTPRD = ET 1ST; // Generate INT on 1st event
```

```
EPwm2Regs.TBPRD = PWM2_TIMER_TBPRD;
EPwm2Regs.TBCTL.bit.CTRMODE = TB_COUNT_UP; // Count up
EPwm2Regs.ETSEL.bit.INTSEL = ET_CTR_ZERO; // Enable INT on Zero event
EPwm2Regs.ETSEL.bit.INTEN = PWM2_INT_ENABLE; // Enable INT
EPwm2Regs.ETPS.bit.INTPRD = ET_2ND; // Generate INT on 2nd event
```

EPwm3Regs.TBPRD = PWM3\_TIMER\_TBPRD; EPwm3Regs.TBCTL.bit.CTRMODE = TB\_COUNT\_UP; // Count up EPwm3Regs.ETSEL.bit.INTSEL = ET\_CTR\_ZERO; // Enable INT on Zero event EPwm3Regs.ETSEL.bit.INTEN = PWM3\_INT\_ENABLE; // Enable INT EPwm3Regs.ETPS.bit.INTPRD = ET\_3RD; // Generate INT on 3rd event

EPwm1Regs.CMPA.half.CMPA = PWM1\_TIMER\_TBPRD/2; EPwm1Regs.AQCTLA.bit.PRD = AQ\_SET; EPwm1Regs.AQCTLA.bit.CAU = AQ\_CLEAR; EPwm1Regs.AQCTLB.bit.PRD = AQ\_SET; EPwm1Regs.AQCTLB.bit.CAU = AQ\_CLEAR;

EPwm2Regs.CMPA.half.CMPA = PWM2\_TIMER\_TBPRD/2; EPwm2Regs.AQCTLA.bit.PRD = AQ\_SET; EPwm2Regs.AQCTLA.bit.CAU = AQ\_CLEAR; EPwm2Regs.AQCTLB.bit.PRD = AQ\_SET; EPwm2Regs.AQCTLB.bit.CAU = AQ\_CLEAR;

EPwm3Regs.CMPA.half.CMPA = PWM3\_TIMER\_TBPRD/2; EPwm3Regs.AQCTLA.bit.PRD = AQ\_SET; EPwm3Regs.AQCTLA.bit.CAU = AQ\_CLEAR; EPwm3Regs.AQCTLB.bit.PRD = AQ\_SET; EPwm3Regs.AQCTLB.bit.CAU = AQ\_CLEAR;

EALLOW;

SysCtrlRegs.PCLKCR0.bit.TBCLKSYNC = 1; // Start all the timers synced EDIS;

```
}
```

#### Page | 64

```
interrupt void EPwm1 timer isr(void)
{
 FlashRegs.FPWR.bit.PWR = FLASH SLEEP;
 EPwm1TimerIntCount++;
 EPwm1Regs.ETCLR.bit.INT = 1;
 PieCtrlRegs.PIEACK.all = PIEACK GROUP3;
}
// This ISR MUST be executed from RAM as it will put the Flash into Standby
interrupt void EPwm2_timer_isr(void)
{
 EPwm2TimerIntCount++;
 FlashRegs.FPWR.bit.PWR = FLASH_STANDBY;
 EPwm2Regs.ETCLR.bit.INT = 1;
 PieCtrlRegs.PIEACK.all = PIEACK_GROUP3;
}
interrupt void EPwm3_timer_isr(void)
{
 Uint16 i;
 EPwm3TimerIntCount++;
 for(i = 1; i < 0x01FF; i++) {}
 EPwm3Regs.ETCLR.bit.INT = 1;
 PieCtrlRegs.PIEACK.all = PIEACK_GROUP3;
}
// No more.
```

 $DSP \, based \, electrical \, lab$ 

#### **Result:**

Watch variables

*EPwm3TimerIntCount++;* 

EPwm2TimerIntCount++;

EPwm3TimerIntCount++;

After loading the program in to the Launchpad, by connecting the GPIO pins to the CRO, the output can be seen on the CRO.

## Graph:

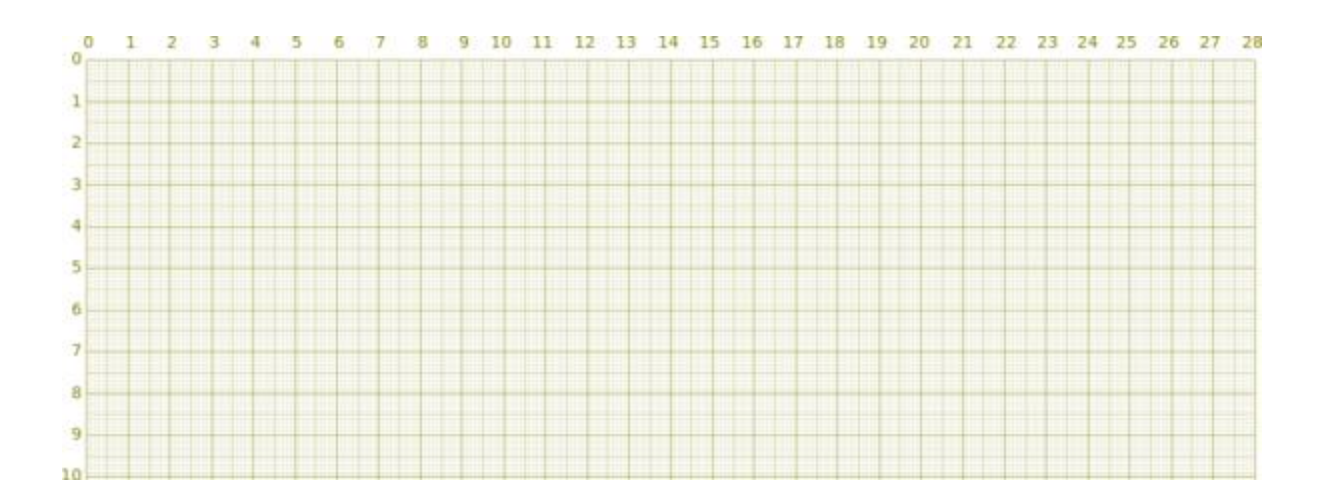

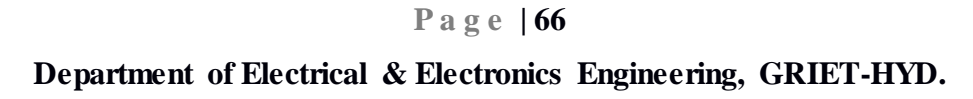

## **Program No 15:** Interfacing an LED

## Date:

## **Objective:**

To run a program that can flash the LED with the delay.

## **Equipment required:**

## Hardware:

- Laptop
- TMS320F28027 Launchpad
- XDS100v2 USB cable

## Software:

- Code Composer Studio 6.0
- Windows 8 OS.

#### Program:

```
#include "DSP281x_Device.h"
#include <stdio.h>
void Delay_1ms(long);
void main(void)
{
EALLOW;
SysCtrlRegs.WDCR
                         = 0x0068;
SysCtrlRegs.SCSR
                         = 0;
SysCtrlRegs.PLLCR.bit.DIV = 10;
SysCtrlRegs.HISPCP.all
                         = 0x1;
SysCtrlRegs.LOSPCP.all
                         = 0x2;
GpioMuxRegs.GPAMUX.all = 0x0;
GpioMuxRegs.GPBMUX.all = 0x0;
GpioMuxRegs.GPADIR.all = 0x0;
                         = 0x00FF;
GpioMuxRegs.GPBDIR.all
```

## Page | 67

```
EDIS;
while(1)
    {
    GpioDataRegs.GPBDAT.all = 0xFF;
    Delay_1ms(1000);
    GpioDataRegs.GPBDAT.all = 0x0;
    Delay_1ms(1000);
    }
}
void Delay_1ms(long end)
{
    long i;
    for (i = 0; i <(9000 * end); i++);
}
```

Page | 68
$DSP \, based \, electrical \, lab$ 

#### **Result:**

Watch variables

GpioDataRegs.GPADAT.all GpioDataRegs.GPBDAT.all

Observe the LED flashes with the delay of 1000 ms.

Page | 69

**Program No 16:** Generation of SVPWM pulses for an Inverter operation

Date:

#### **Objective:**

To run a program that can generates the SVPWM pulses to gating the Inverter switches.

#### **Equipment required:**

#### Hardware:

- Laptop
- TMS320F28027 Launchpad
- XDS100v2 USB cable
- CRO

# Software:

- Code Composer Studio 6.0
- MATLAB/Simulink
- C2000 processor supporting package
- Windows 8 OS.

# Program:

\*The following program has been generated through MATLAB/Simulink interfacing for the F28027-Launchpad using support package for C2000 processor.

#include "SVPWM\_Pulses.h"
#include "rtwtypes.h"
#include "rt\_nonfinite.h"
#include "SVPWM\_Pulses\_private.h"
#include "c2000\_main.h"
#include "F2802x\_Device.h"
#include "f2802x examples.h"

# Page | 70

```
#include <stdlib.h>
#include <stdio.h>
void init board(void);
void enable_interrupts(void);
extern Uint16 RamfuncsLoadEnd;
void config schedulerTimer(void);
void disable_interrupts(void);
volatile int IsrOverrun = 0;
static boolean_T OverrunFlag = 0;
void rt_OneStep(void)
{
 if (OverrunFlag++) {
  IsrOverrun = 1;
  OverrunFlag--;
  return;
 }
 asm(" SETC INTM");
 PieCtrlRegs.PIEIER1.all |= (1 << 6);
 asm(" CLRC INTM");
 SVPWM_Pulses_step();
 /* Get model outputs here */
 asm(" SETC INTM");
 PieCtrlRegs.PIEIER1.all \&= (1 \ll 6);
 asm(" RPT #5 || NOP");
 IFR &= 0xFFFE;
 PieCtrlRegs.PIEACK.all = 0x1;
 asm(" CLRC INTM");
 OverrunFlag--;
}
```

#### Page |71

```
void main(void)
{
volatile boolean T noErr;
```

// Copy InitFlash function code and Flash setup code to RAM

```
memcpy(&RamfuncsRunStart,&RamfuncsLoadStart,(Uint32)(&RamfuncsLoadEnd-
&RamfuncsLoadStart));
```

```
// Call Flash Initialization to setup flash waitstates
 // This function must reside in RAM
 InitFlash();
 init_board();
 rtmSetErrorStatus(SVPWM_Pulses_M, 0);
 SVPWM Pulses initialize();
 config_schedulerTimer();
 noErr =
  rtmGetErrorStatus(SVPWM_Pulses_M) == (NULL);
 enable_interrupts();
 while (noErr) {
  noErr =
   rtmGetErrorStatus(SVPWM_Pulses_M) == (NULL);
 }
 SVPWM_Pulses_terminate();
 disable_interrupts();
}
```

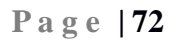

# **Result:**

Watch variables

GpioDataRegs.GPADAT.all GpioDataRegs.GPBDAT.all

We can observe the SVPWM waveforms by connecting GPIO pins to the CRO

# Graph:

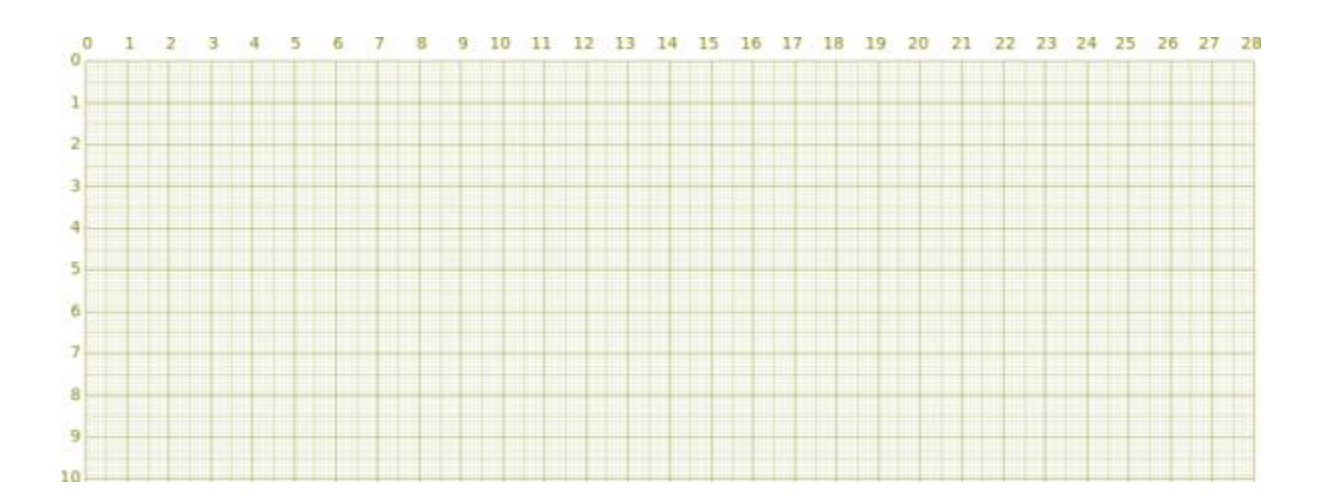

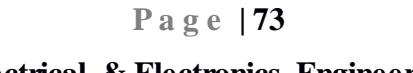